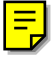

# /inritsu

# **APPLICATION NOTE**

# MP1580A Portable 2.5G/10G Analyzer

MEASUREMENT SOLUTIONS ANRITSU CORPORATION

Copyright © 2001 by ANRITSU CORPORATION The contents of this manual shall not be disclosed in any way or reproduced in any media without the express written permission of Anritsu Corporation.

# Contents

| 1. Introduction                                                                      | 3  |
|--------------------------------------------------------------------------------------|----|
| 2. Definition of Jitter                                                              | 3  |
| 2.1 What are Jitter and Wander?                                                      | 3  |
| 2.2 Jitter Amount                                                                    | 5  |
| 2.3 Unit of Jitter                                                                   | 6  |
| 3. Wander                                                                            | 8  |
| 3.1 What is Wander?                                                                  | 8  |
| 3.2 Wander Measurement                                                               | 8  |
| 3.3 MTIE (Maximum Time Interval Error) Measurement                                   | 10 |
| 4. Jitter Measurement                                                                | 11 |
| 4.1 Basic Jitter Test                                                                | 11 |
| 4.2 Jitter Tolerance Measurement                                                     | 12 |
| 4.3 Jitter Transfer Measurement                                                      | 13 |
| 4.4 Jitter Generation Measurement                                                    | 14 |
| 4.5 Output Jitter Measurement                                                        | 15 |
| 5. MP1580A Portable 2.5G/10G Analyzer                                                | 16 |
| 5.1 Features                                                                         | 16 |
| 5.2 External View                                                                    | 17 |
| 6. Jitter Measurement Items and Setup Configuration                                  | 18 |
| 6.1 Measurement Items                                                                | 18 |
| 6.2 Jitter Measurement Items and Setup Configuration                                 | 18 |
| 7. Measurement Examples                                                              | 19 |
| 7.1 Example of Jitter Tolerance for STM-64/OC-192 Clock recovery module              | 19 |
| 7.1.1 Measurement Setup Examples                                                     | 19 |
| 7.1.2 Measurement Procedures                                                         | 20 |
| 7.2 Example of STM-64/OC-192 Clock Regeneration Module Jitter Transfer Measurement   | 23 |
| 7.2.1 Measurement Setup Examples                                                     | 23 |
| 7.2.2 Measurement Procedure                                                          | 24 |
| 7.3 Example of STM-64/OC-192 Clock Regeneration Module Jitter Generation Measurement | 27 |
| 7.3.1 Measurement Setup Examples                                                     | 27 |
| 7.3.2 Measurement Procedures                                                         | 28 |
| 7.4 Example of SDH/SONET Transmission Jitter Sweep Measurement                       | 30 |
| 7.4.1 Measurement Setup Examples                                                     | 30 |
| 7.4.2 Measurement Procedures                                                         | 31 |
| 7.5 Example of SDH/SONET Transmission Frequency Tolerance Measurement                | 34 |
| 7.5.1 Measurement Setup Examples                                                     | 34 |
| 7.5.2 Measurement Procedures                                                         | 35 |

(Blank)

#### 1. Introduction

This application note describes jitter measurement for the components and transmission equipment that make up STM-64 /OC-192 (9.95328 Gbit/s) and STM16/OC-48(2,48832 Gbit/s) and submarine transmission system that are currently being extensively developed and installed. This application note explains jitter definition, what jitter measurement includes, and the features of jitter measuring instrument MP1580A, which conforms to latest ITU-T recommendation. It also describes examples of measurement using the MP1580A.

#### 2. Jitter Definition

#### 2.1 Jitter and Wander

In a digital networks, the symptom in which the noise and transmission pattern on the transmission line disturb the timing of signals to be transmitted and put pulse waveforms out of phase before and after the average position is called jitter or wander (see Fig. 2.1-1). There is no clear boundary between jitter and wander. However, generally, frequencies lower than a phase change frequency (Phase modulation frequency) of 10 Hz are called wander frequencies. Frequencies higher than 10 Hz are called jitter frequencies (see Fig. 2.1-2).

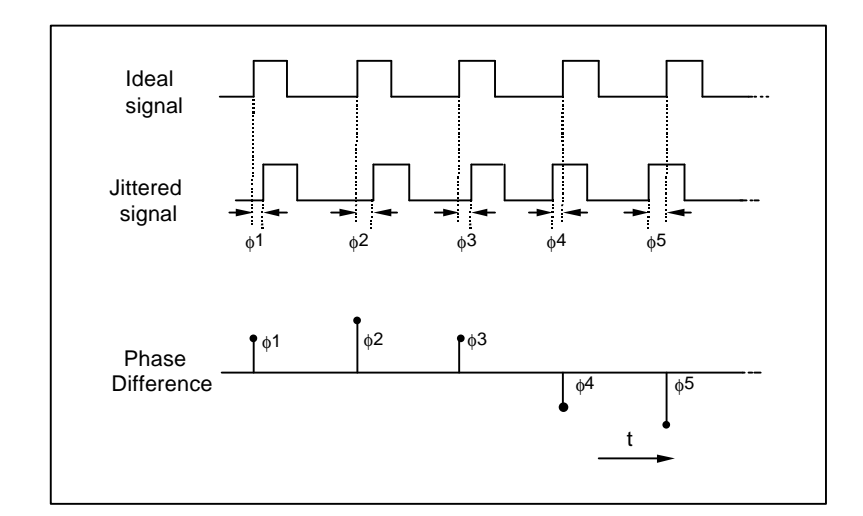

Fig. 2.1-1 Principles of Jitter

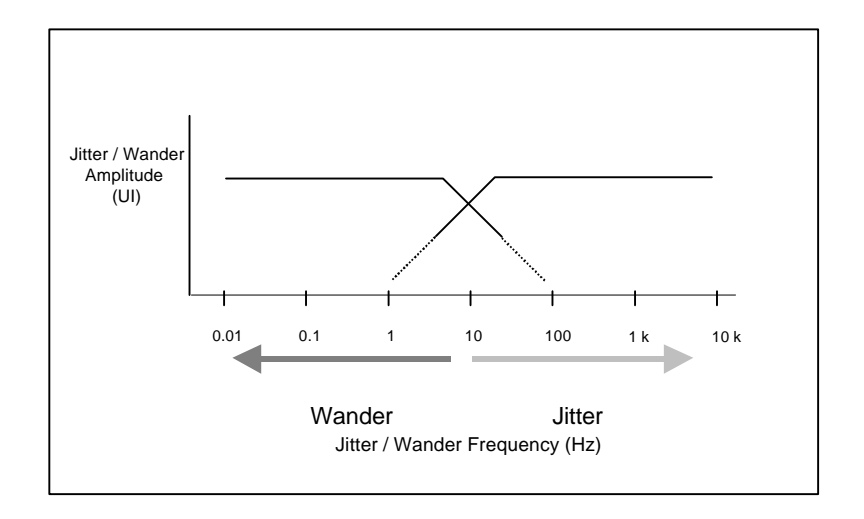

Fig. 2.1-2 What are Jitter and Wander

#### 2.2 Jitter Amount

The quantity of jitter is represented as the amount of phase difference between the measured signal and reference signal. Fig. 2.2-1 (a) and (b) show the waveforms of a reference signal and measured signals observed using an oscilloscope. The shaded areas near the rising and falling edges of the jittered signal shown in (b) of Fig. 2.2-1 show the areas within which the edges momentarily fall as the signal enters and exits the phase states shown in (c) and (d) of Fig. 2.2-1. The jitter difference between (c) and (d) is called the jitter amplitude, and the reciprocal of repetitive cycle (Tm) is called the jitter frequency (fm).

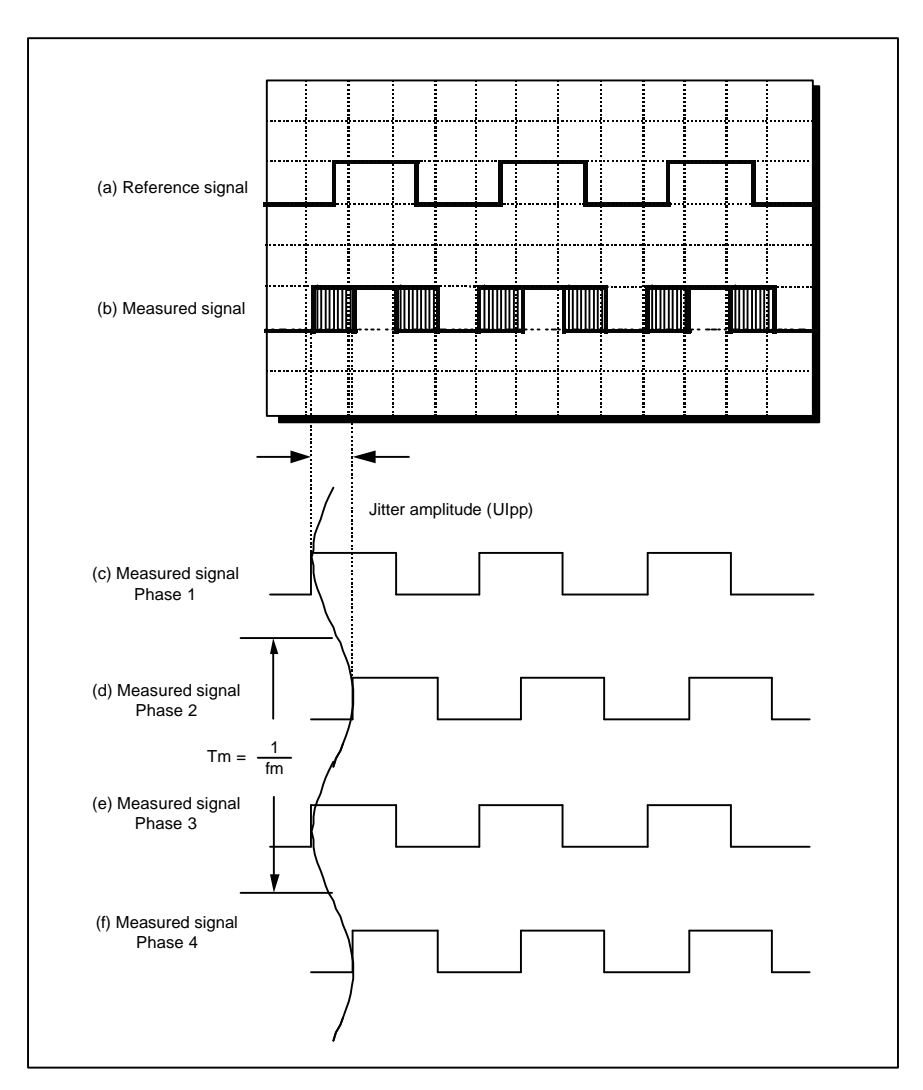

Fig. 2.2-1 Jitter Waveform

## 2.3 Unit of Jitter

Jitter is the phase change of a digital signal, and the quantity of jitter is an index for evaluating the transmission quality. All transmission codes require a common unit. Unit Interval (UI) is used as a unit that indicates the jitter amplitude. One UI is defined as one cycle of bit clock (see Fig. 2.3-1). Two types of units: Ulpp (peak to peak of phase change width) and Ulrms (effective value of phase change width) are actually used. Since these units are standardization parameters that are bit rate independent, the quantity of jitter can be compared at different bit rates (see Fig. 2.3-2).

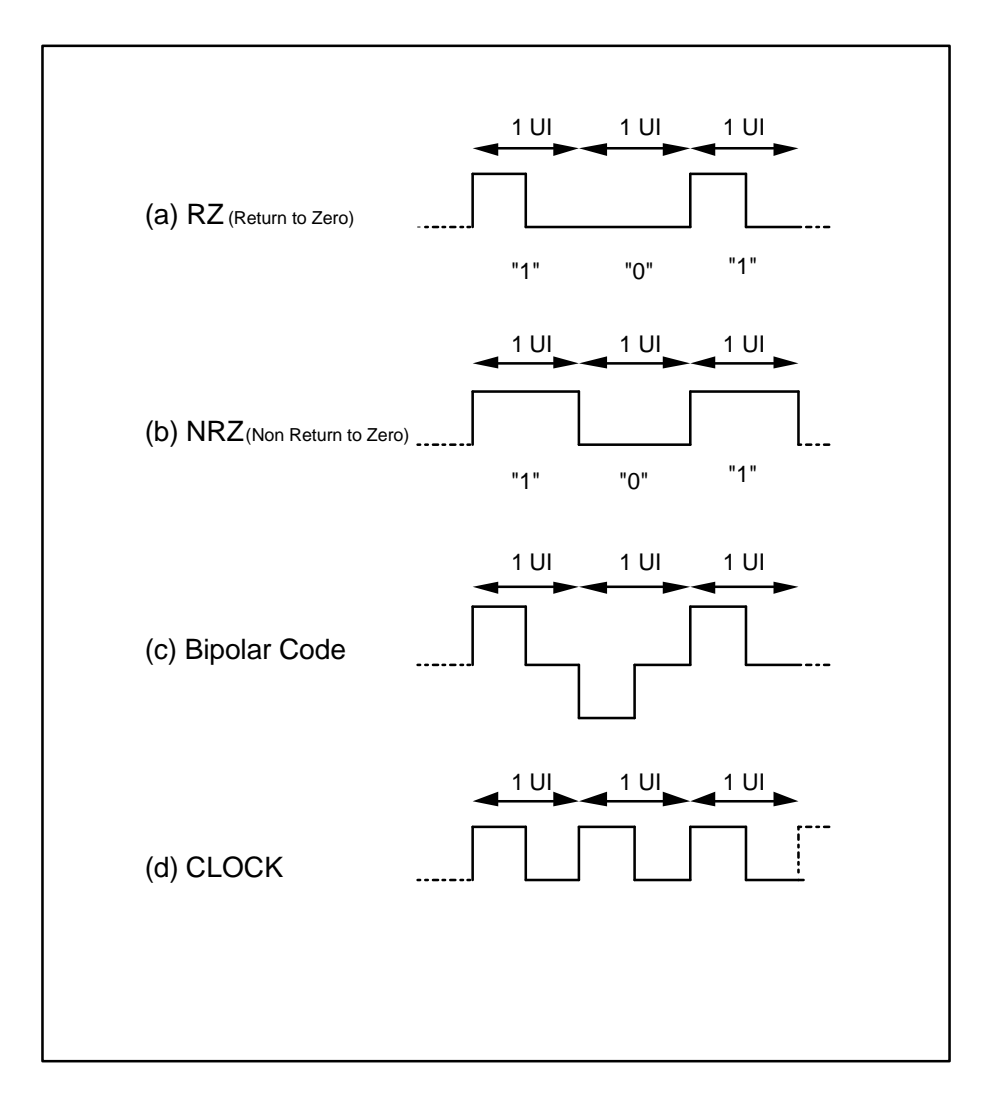

Fig. 2.3-1 Jitter Units (1)

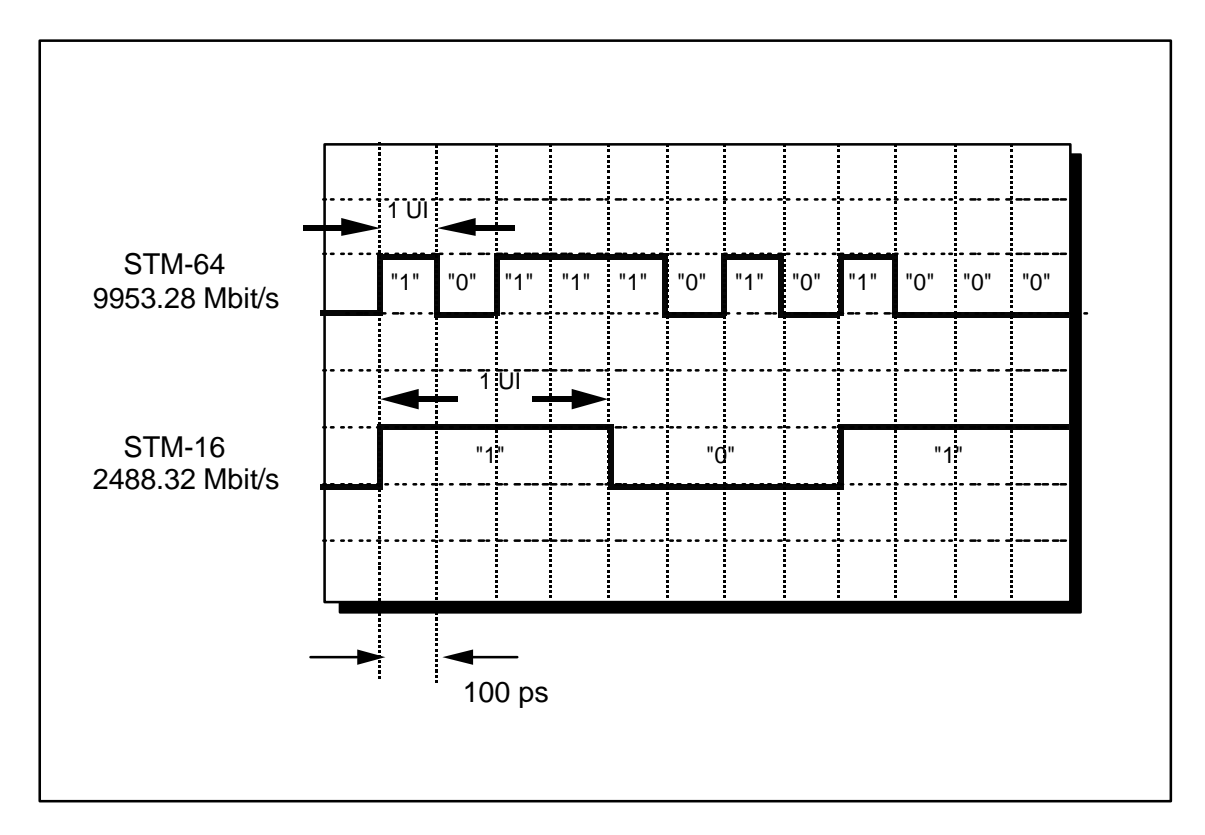

Fig. 2.3-2 Jitter Units (2)

#### 3.Wander

#### 3.1 What is Wander?

Wander is a slow phase shift at a frequency of DC to 10 Hz.

The difference from jitter is the necessity for a long period. In addition, the units of wander measurement are nanoseconds (ns).

#### 3.2 Wander Measurement

Fig. 3.2-1 shows an example of the setup for measuring wander using the MP1580A and MP1570A.

Wander measurement is based on the phase of two signals (wander reference signal and measured signal) when measurement is started (Fig. 3.2-2). TIE (Time Interval Error) expresses the phase difference at the measurement start where +Peak and -Peak are the positive maximum phase shift and negative maximum phase shift, respectively, compared to the phase at the start of measurement.

In addition, peak-to-peak expresses the peak-to-peak phase shift compared to the measured signal reference signal.

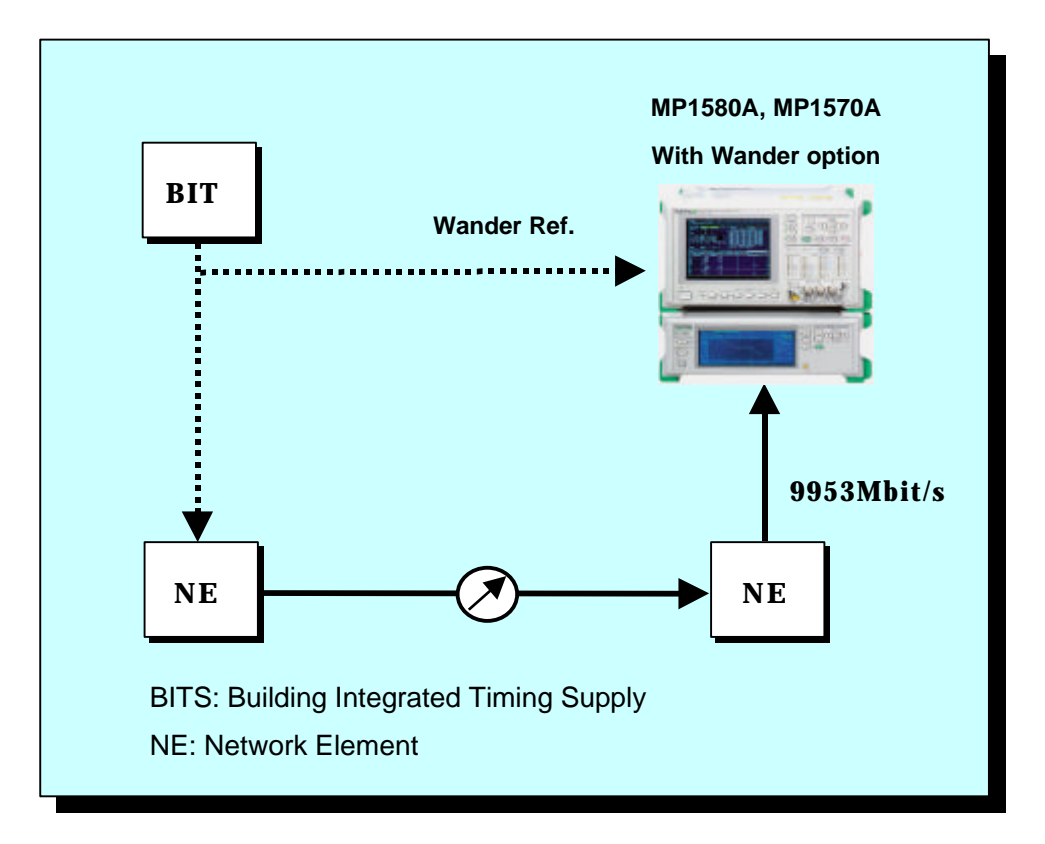

Fig. 3.2-1 Wander Measurement Setup

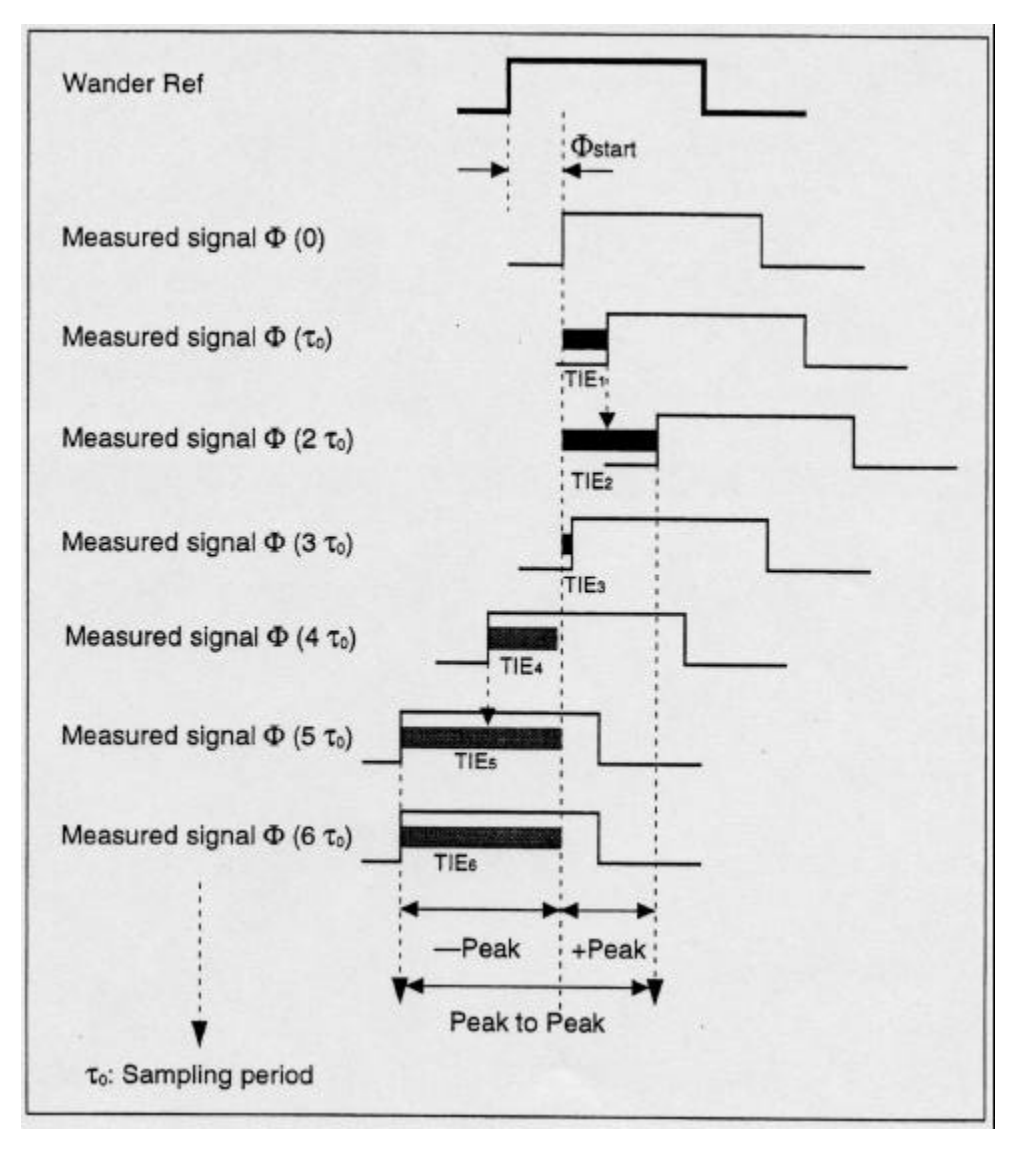

Fig. 3.2-2 TIE (Time Interval Error)

### 3.3 MTIE (Maximum Time Interval Error) Measurement

MTIE is measured by calculation from equation (1) based on the TIE data. When this measurement result is plotted as a graph, observation time ( $\tau = n \tau_0$ ) is plotted on the x-axis (Fig. 3.3-1).

 $MTIE (\tau) \cong \max (\max - \min)....(1)$   $1 \le K \le N-n \quad K \le i \le K+n$ 

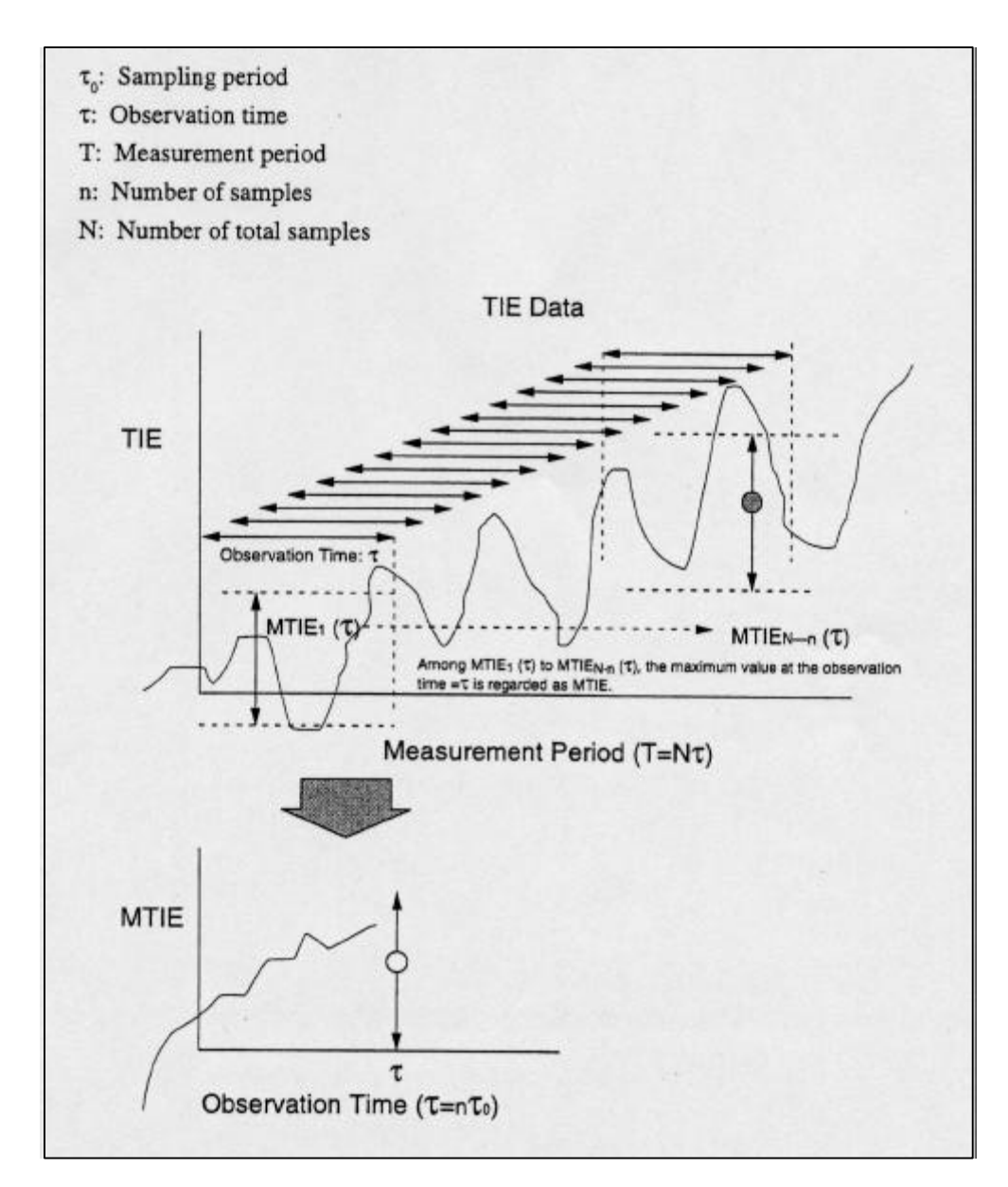

Fig. 3.3-1 TIE and MTIE

#### 4. Jitter Measurement

# 4.1 Basic Jitter Test

Since jitter has a large impact on the network transmission quality, jitter must be evaluated quantitatively. The jitter performance test is based on the following four measurements:

- 1. Jitter tolerance
- 2. Jitter transfer characteristics
- 3. Jitter generation
- 4. Output Jitter

#### 4.2 Jitter Tolerance Measurement

In this measurement, the signal input to the DUT is modulated by a sine wave (sine wave phase modulation) and the ability of the DUT to operate without generating errors as the jitter amplitude is gradually increased is measured as the jitter tolerance. The jitter modulation frequency is changed and the measurement is repeated and the measurement results at each measurement point are plotted as shown in Fig. 4-1 expressing the DUT jitter tolerance.

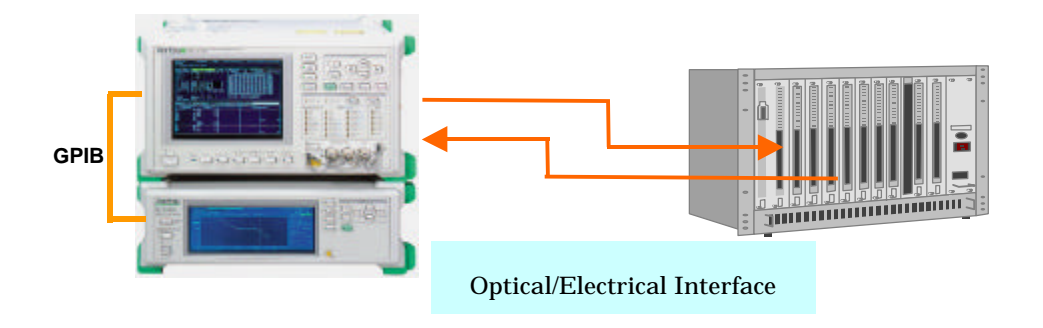

Fig.4.2-1 Example of Jitter Tolerance Measurement Setup

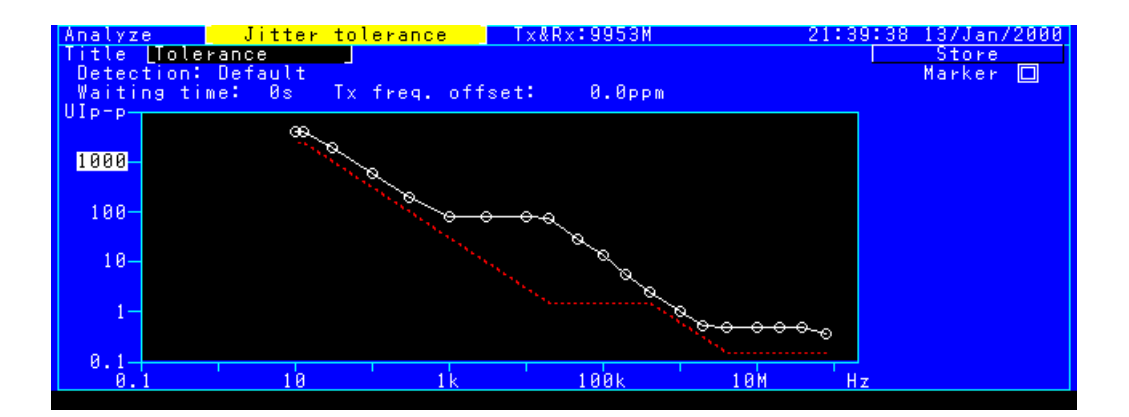

Example of Jitter Tolerance Measurement Results (graph display)

| Re | sult | Jitter     | tolerance   | T×&   | Rx:995 | 3M         |    | 21:40:11 | 137 | Jan/2 | 2008 |
|----|------|------------|-------------|-------|--------|------------|----|----------|-----|-------|------|
|    |      |            |             |       |        | <u> </u>   |    | 21:29:01 | 137 | Jan/2 | 2006 |
|    |      |            |             |       |        |            |    |          |     |       |      |
|    |      |            |             |       |        |            |    |          |     |       |      |
| Г  | No.I | Freq. (Hz) | Tolerance(U | Ip-p) | No.    | Freg. (Hz  | )  | Tolerand | e(U | Ip-p) |      |
|    | 1    | 10.0       | > 4040      | 0 K   | 11     | 100,000    | .0 | 13.      | 20  | OK    |      |
|    | 2    | 13.0       | > 4040      | 0 K   | 12     | 200,000    | .0 | 5.       | 65  | 0 K   |      |
|    | 3    | 30.0       | > 2020      | 0 K   | 13     | 400,000    | .0 | 2.       | 50  | 0 K   |      |
|    | - 4  | 100.0      | > 606       | 0 K 👘 | 14     | 1,000,000  | .0 | 1.       | 00  | 0 K   |      |
|    | 5    | 300.0      | > 202       | 0 K   | 15     | 2,000,000  | .0 | 0.5      | 500 | 0 K   |      |
|    | 6    | 1,000.0    | >80.80      | 0 K   | 16     | 4,000,000  | .0 | 0.4      | 89  | 0 K   |      |
|    | 7    | 3,000.0    | >80.80      | 0 K 👘 | 17     | 10,000,000 | .0 | 0.4      | 77  | 0 K   |      |
|    | 8    | 10,000.0   | >80.80      | 0 K 👘 | 18     | 20,000,000 | .0 | 0.4      | 65  | 0 K   |      |
|    | 9    | 20,000.0   | 73.80       | 0 K 👘 | 19     | 40,000,000 | .0 | 0.4      | 89  | 0 K   |      |
|    | 10   | 46,000.0   | 29.00       | 0 K 👘 | 20     | 80,000,000 | .0 | 0.3      | 354 | 0 K   |      |
|    |      |            |             |       |        |            |    |          |     |       |      |
|    |      |            |             |       |        |            |    |          |     |       |      |
|    |      |            |             |       |        |            |    |          |     |       |      |
|    |      |            |             |       |        |            |    |          |     |       |      |

Example of Jitter Tolerance Measurement Results (numeric display)

#### 4.3 Jitter Transfer Measurement

In this measurement, a sine-wave jitter modulated (jittered) signal (sine wave phase modulation) is input to the DUT and the degree to which the jitter amplitude is transferred to the output side of the DUT is evaluated. The measurement results are found from the jitter impressed at the input side (Jin) and the jitter measured at the output side (Jout) using formula (1). This result is a very important item in controlling cumulative jitter.

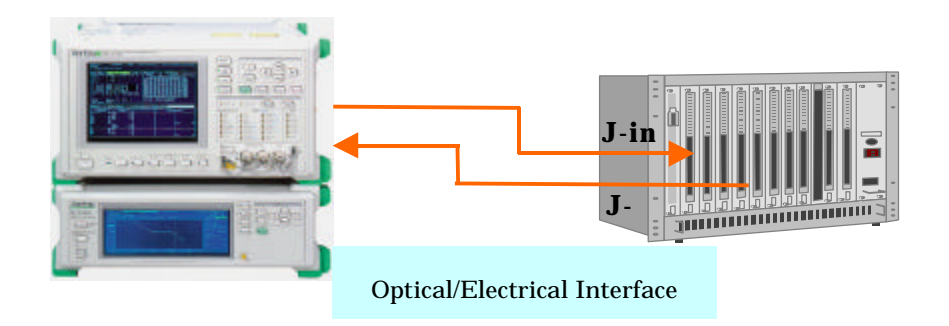

Fig. 4.3-1 Example of Jitter Transfer Measurement Setup

Jitter Gain (dB) = 20 LOG ( J out / J in ) ------(1)

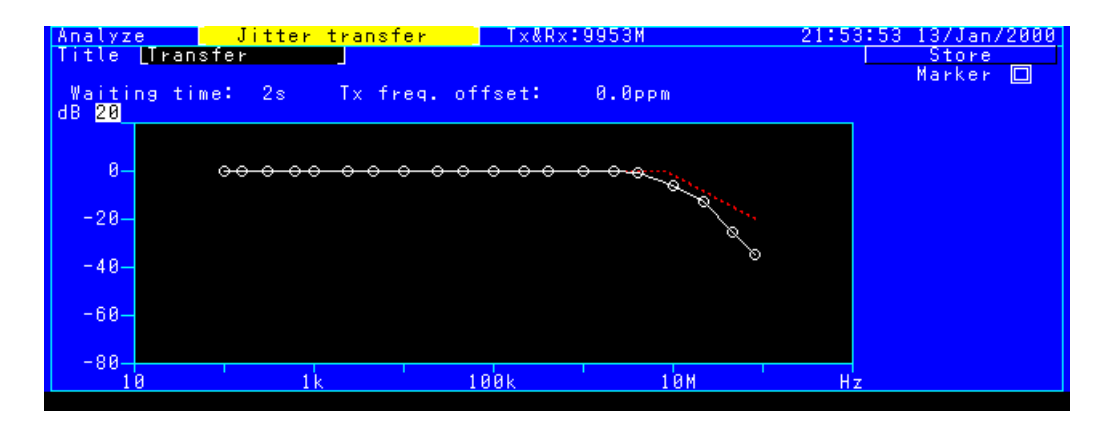

Example of Jitter Transfer Measurement Results (graph display)

| R | esult | Jitter trans     | fer <mark>Tx&amp;R</mark> | x:9953 | 3 M                          | 21:54:3 | 2 13/Jan/2000        |
|---|-------|------------------|---------------------------|--------|------------------------------|---------|----------------------|
|   |       |                  |                           |        | _ Start _                    | 21:48:4 | <u>1 13/Jan/2000</u> |
|   |       |                  |                           |        |                              |         |                      |
|   |       |                  |                           |        |                              |         |                      |
|   |       |                  |                           |        |                              |         |                      |
|   | No.   | Freq. (Hz) UIp-p | Transfer(dB)              | No.    | Freq. (Hz)                   | UIp-p   | <u>Transfer(dB)</u>  |
|   | 1     | 100.0 15.00      | - 0.17 OK                 | 11     | 100,000.0                    | 1.50    | - 0.11 OK            |
|   | 2     | 160.0 15.00      | - 0.01 OK                 | 12     | 220,000.0                    | 1.50    | - 0.09 OK            |
|   | 3     | 300.0 15.00      | - 0.01 OK                 | 13     | 400,000.0                    | 1.50    | - 0.07 OK            |
|   | 4     | 600.0 15.00      | 0.01 OK                   | 14     | 1.000.000.0                  | 0.60    | - 0.02 OK            |
|   | 1 5 1 | 1.000.015.00     | - 0.03 OK                 | 15     | 2.200.000.0                  | R.27R   | - 0.02 OK            |
|   | 1 6 1 | 2 400 0 15 00    | - 0.01 OK                 | 16     | 4 000 000 0                  | 0.150   | - й 99 йк            |
|   | 1 5 1 | 4 600 0 7 80     | A AA AK                   | 17     | 10 000 000 0                 | A 15A   | - 5 73 OK            |
|   | l à l | 10 000 0 3 60    | - 0 05 OK                 | 18     | 22 000 000 0                 | 0 150   | -12 QQ QK            |
|   | ΙŏΙ   | 24 000 0 1 50    | - 0 12 OK                 | 10     | 46 000 000 0                 | a 15a   | -25 24 OK            |
|   | 10    | 46 000 0 1 50    | - 0 15 OK                 | 20     | 90,000,000.0<br>90 000 000 0 | a 15a   | -24 77 OK            |
|   | 10    | 40,000.01 1.00   | 0.15 00                   | 20     | 00,000,000.0                 | 0.130   | 34.77 01             |
|   |       |                  |                           |        |                              |         |                      |
| T |       |                  |                           |        |                              |         |                      |
|   |       |                  |                           |        |                              |         |                      |
|   |       |                  |                           |        |                              |         |                      |

Example of Jitter Transfer Measurement Results (numeric display)

#### 4.4 Jitter Generation Measurement

This measurement finds the DUT jitter generation at the OC-192/STM-64 bit rate, and the generated jitter must be less than 0.30 UIp-p (HP: 20 kHz, LP: 80 MHz) and 0.10 UIp-p (HP: 4000 kHz, LP: 80 MHz) (G.783 draft version)

Previously, it should have been less than 0.01 UIrms at all bit rates, but a change to peak-to-peak measurement is under investigation.

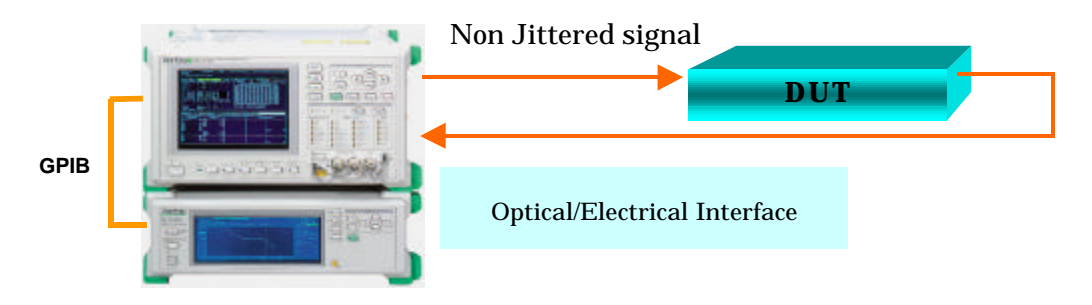

Fig. 4.4-1 Example of Jitter Generation Measurement Setup

| Test menu                                                          | Manual                                             | Tx&Rx:9953M               | 21:55:12 05/Mar/2001 |
|--------------------------------------------------------------------|----------------------------------------------------|---------------------------|----------------------|
| Tx<br>Mod. select                                                  | [OFF                                               | Wander generation<br>Type | [. OFF ]             |
| Freq. offset                                                       | [0.0]pi                                            | P M                       |                      |
| Rx<br>Range<br>Filter<br>Hit threshold<br>Correction<br>Meas. mode | 2UI<br>HP1′+LP<br>1.00<br>(X2 - [0.000]2<br>Manual | 20k - 80M<br>Ie-p<br>)    |                      |

Example of Jitter Generation Measurement Condition

| esult Manual<br>Unit Peak/RMS J   | Tx&Rx:9953M<br>Start 21:54:01 05/M | 21:55:4<br> a⊭/2001 | 4 05/Mar/200 |
|-----------------------------------|------------------------------------|---------------------|--------------|
| Display data [Current]<br>Monitor |                                    | lesult              |              |
|                                   | Peak-Peak                          | 0.017               | UIP-P        |
|                                   | -Peak                              | 0.001               | UI-p         |
| Unlock 0                          | RMS                                | 0.001               | Ulrms        |

**Example of Jitter Generation Measurement Results** 

# 4.5 Output Jitter Measurement

In this measurement, the amount of jitter that is output from the DUT must be less than 1.5 UIp-p (HP: 20 kHz, LP: 80 MHz) and 0.15 UIp-p<sup>\*1</sup> (HP: 4 MHz, LP: 80 MHz).

(\*1: The effect of dispersion and non-linearity on the eye opening and on the choice of this value is under further study.)

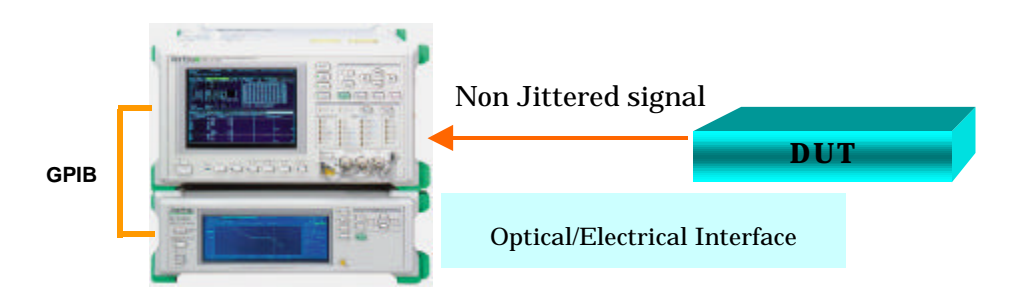

Fig. 4.5-1 Example of Output Jitter Measurement Setup

| Test menu                                                          | Manual                                             | T×&R×:9953M               | 21:55:12 05/Mar/2001 |
|--------------------------------------------------------------------|----------------------------------------------------|---------------------------|----------------------|
| Tx<br>Mod. select                                                  | [ OFF ]                                            | Wander generation<br>Type | [****OFF             |
| Freq. offset                                                       | [0.0]ppn                                           | n                         |                      |
| Rx<br>Range<br>Filter<br>Hit threshold<br>Correction<br>Meas, mode | 2UI<br>HP1'+LP<br>1.00<br>F(X2 - [0.000]<br>Manual | 28k - 88M<br>a-p          |                      |

Example of Output Jitter Measurement Condition

| esult Man<br>Jnit L Peak/RMS              | ual<br>La | T×&R×:9953M<br>Start 21:54:01 05/M | 21:55:4<br> ar/2001 | 4 05/Mar/20 |
|-------------------------------------------|-----------|------------------------------------|---------------------|-------------|
| )isplay data <mark>[Cur</mark><br>Monitor | rent]     |                                    | lesult              |             |
|                                           |           | Peak-Peak                          | 0.017               | UIP-P       |
|                                           |           | +Peak                              | 0.001               | UI+p        |
| <b>B</b>                                  |           | -Peak                              | 0.016               | U I = p     |
| Unlock                                    | 0         | RMS                                | 0.001               | Ulrms       |

Example of Output Jitter Measurement Results (numeric display)

#### 5. MP1580A Portable 2.5G/10G Analyzer

The MP1580A Portable 2.5G/10G Analyzer is a Jitter measuring instrument for measuring 2.5G and 10G jitter with conforms to the ITU-T recommendations 0.172 (Measuring Instruments for Measuring SDH Jitter).

It is ideal for jitter measurement in various fields, especially R&D, manufacturing and maintenance of transmission equipment and optical modules for the very active markets in submarine cable transmission systems and terrestrial network backbones.

#### **5.1 Features**

Supports ITU-T O.172 recommendations

Supports 80-MHz jitter band with and jitter modulation amplitude of 4,000 UIp-p recommended by jitter measurement standards of OC-192/STM-64

• Support 10GHz wander measurement (option)

The recommendations for generating and measuring 10-GHz wander have not yet been published (January 2001) but the MP1580A can generate and measure various types of wander. It can generate a wander signal with a modulation frequency range of 10  $\mu$ Hz to 10Hz up to a maximum of 400,000 UIp-p. In addition, when the optional MX150002A application software is installed in an externally connected PC, MTIE/TDEV can be measured in real time.

• Both 2.5G and 10G supported in one cabinet

The MP1580A can perform jitter generation and analysis at both 2.5G and 10G. When the MU150000A, MU150001A, and MU150017A are installed in the MP1570A, the jitter tolerance and jitter transfer characteristics, etc., of SONET/SDH signals at an optical I/F can be measured easily and automatically.

• Small and lightweight for superior portability

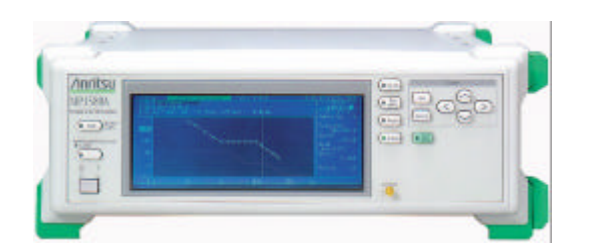

Fig. 5.2-1 Front View of MP1580A

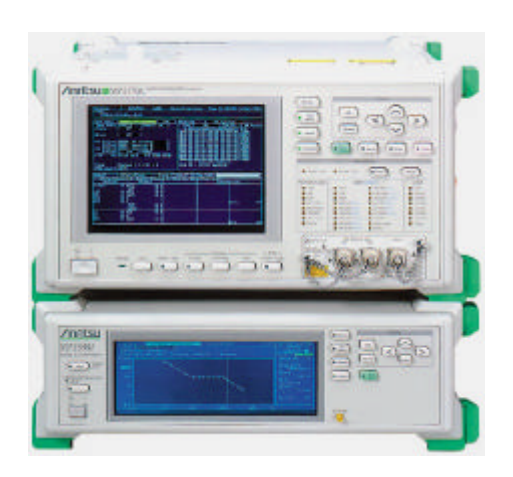

Fig. 5.2-2 External View of MP1580A and MP1570A

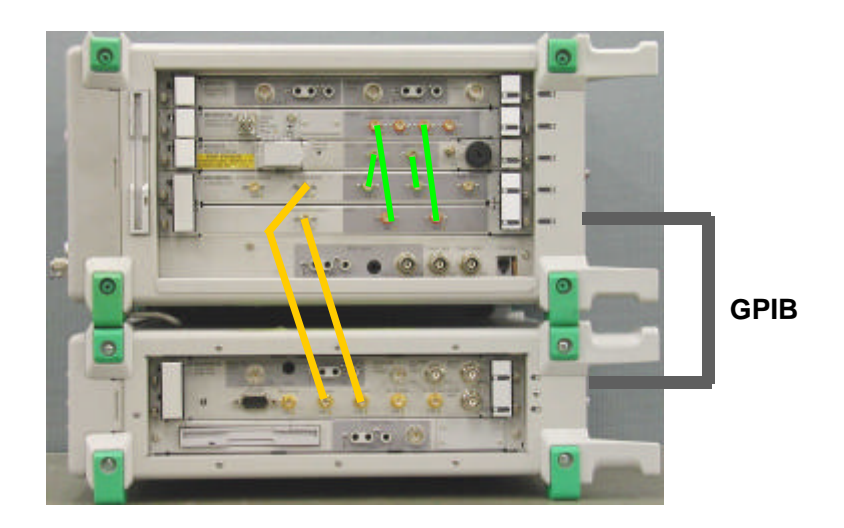

Fig. 5.2-3 Connections between MP1580A and MP1570A

#### 6. Jitter Measurement Items and Setup Configuration

#### 6.1 Measurement Items

- (1) STM-64/OC-192 Clock Regeneration Module Jitter Tolerance Measurement
- (2) STM-64/OC-192 Clock Regeneration Module Jitter Transfer Measurement
- (3) STM-64/OC-192 Clock Regeneration Module Jitter Generation Measurement
- (4) SDH/SONET Transmission Device Jitter Sweep Measurement
- (5) SDH/SONET Transmission Device Frequency Tolerance Measurement

#### 6.2 Jitter Measurement Items and Setup Configuration

|                      | Measur       | ement Ite    | ems          |              |              |
|----------------------|--------------|--------------|--------------|--------------|--------------|
|                      | (1)          | (2)          | (3)          | (4)          | (5)          |
| MP1580A              | $\checkmark$ | $\checkmark$ | $\checkmark$ | $\checkmark$ |              |
| Option 01            |              |              |              |              |              |
| <b>RS-232C</b>       |              |              |              |              |              |
| Option 02            |              |              |              |              |              |
| GPIB                 |              |              |              |              |              |
| Option 03            |              |              |              |              |              |
| Ethernet             |              |              |              |              |              |
| Option 04            |              |              |              |              |              |
| VGA                  |              |              |              |              |              |
| MU150018A            | $\checkmark$ | $\checkmark$ | $\checkmark$ | $\checkmark$ | $\checkmark$ |
| MU150018A            |              | $\checkmark$ | $\checkmark$ | $\checkmark$ | $\checkmark$ |
| Option 02            |              |              |              |              |              |
| MP1570A              | $\checkmark$ | $\checkmark$ | $\checkmark$ | $\checkmark$ | $\checkmark$ |
| MU150000A            |              | $\checkmark$ | $\checkmark$ | $\checkmark$ | $\checkmark$ |
| MU150001A/B          |              | $\checkmark$ | $\checkmark$ | $\checkmark$ | $\checkmark$ |
| MU150017A            |              |              |              |              |              |
| MX150002A            |              |              |              |              |              |
| MTIE/TDEV            |              |              |              |              |              |
| Application Software |              |              |              |              |              |

#### 7. Measurement Examples

#### 7.1 Example of Jitter Tolerance for STM-64/OC-192 Clock recovery module

This jitter tolerance measurement measures the jitter tolerance point at which an error occurs when a jittermodulated data signal is input to an STM-64/OC-192 clock recovery module.

There are two jitter measurement methods using the MP1580A with the MP1570A: 1. The actual jitter tolerance point can be observed and measured (Jitter Tolerance measurement), and 2. A preset jitter amplitude can be added to the signal to check the error generation (Jitter Sweep method). The first method (Jitter Tolerance measurement) is commonly used in R&D to evaluate the actual DUT performance and the second method (Jitter Sweep measurement) finds applications in manufacturing divisions for shipping inspection of production lots.

#### 7.1.1 Measurement Setup Examples

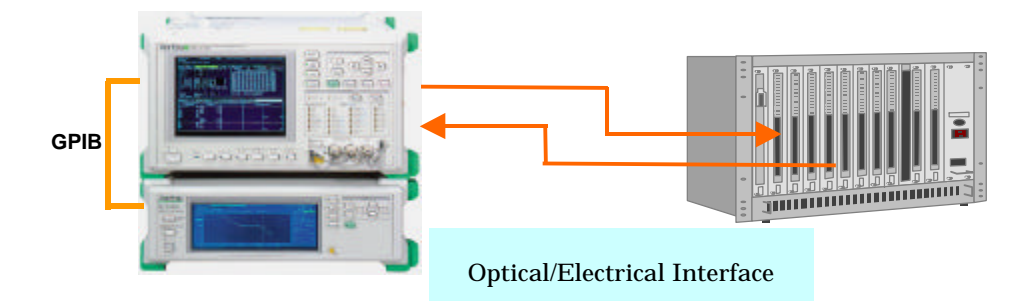

Fig.7.1.1-1 Example of Jitter Tolerance Measurement Setup

**Note:** The connection shown in Fig. 5.2-3 on page 17 is required when using with the MP1570A. Set GPIB and reference clock I/O as well as "Tracking" at the MP1580A "Setup" "System" screen. Next, move the marker to "Tracking" on the "Test Menu" screen and press the "Set" key to execute automatic tracking between the MP1580A and MP1570A.

### 7.1.2 Measurement Procedures

The following procedure describes how to observe and evaluate the actual jitter tolerance point (Jitter Tolerance measurement).

#### [Measurement Procedure]

(1) Set the Bit rate, Clock conditions, etc., at the MP1580A "Setup" "Interface" screen.

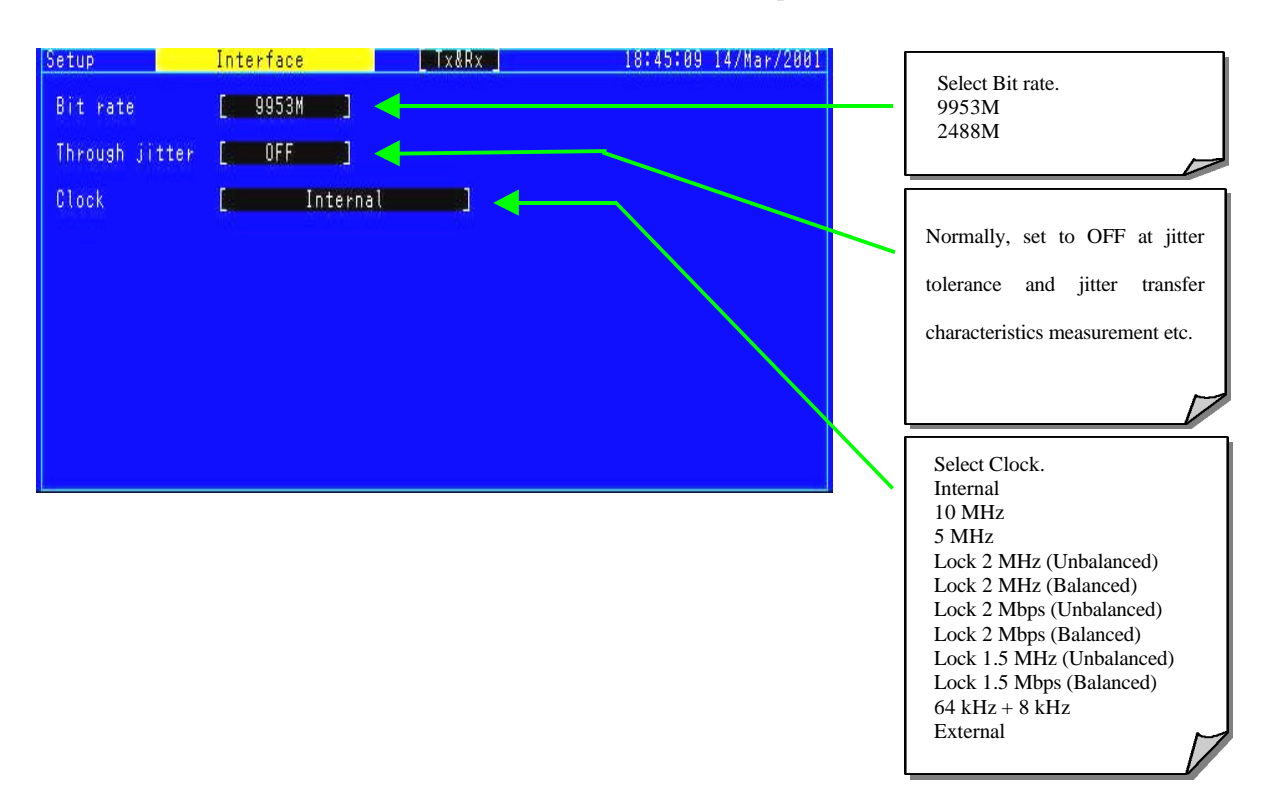

(2) At the "Test menu" screen, set the measurement point (Tolerance table) and applicable standard (Mask table).

| Test menu Jitte<br>Tolerance Table<br>Point<br>Mask table<br>Freq. offset<br>Detection | er tolerance Tx<br>Bell1377<br>1] to [20]<br>Bell1377<br>Revaluation<br>0.0]ppm<br>Default ] | <pre>&amp;Rx:9953M Config. SDH Dit rate Tx 9953M Rx 9953M Mapping Tx VC4-1 Rx VC4-1 Tracking start []</pre> | 15:03:07 02/Mar/<br>39M<br>39M | Set Tolerance table and Mask<br>table.<br>G.825 2M<br>G.825 1.5M<br>Bell1377<br>User                                               |
|----------------------------------------------------------------------------------------|----------------------------------------------------------------------------------------------|----------------------------------------------------------------------------------------------------|--------------------------------|----------------------------------------------------------------------------------------------------|
| Waiting time [                                                                         | 0] s                                                                                         | Press (Start) key                                                                                           |                                | Tolerance detection method<br>Select (Detection).<br>Default<br>1s error<br>Count<br>Rate<br>Onset of errors<br>1-dB power penalty |

(3) Start measurement by pressing the "Start/Stop" key (green) underneath the cursor keys on the front panel.

| Test menu 🚽 Ji                                         | tter tolerance 📃                                            | 1×&R×:9953M                                                                              | 15:03:07 02/Mar/2001                  | Г      | ]                                                                                       |
|--------------------------------------------------------|-------------------------------------------------------------|------------------------------------------------------------------------------------------|---------------------------------------|--------|-----------------------------------------------------------------------------------------|
| Tolerance Table<br>Point<br>Mask table<br>Freq. offset | Bell1377<br>1 to [20]<br>Bell1377<br>Revaluation<br>0.0]ppm | NP1570A conditio<br>Confis. SBH<br>Bit rate Tx 995<br>Rx 995<br>Mapping Tx VC4<br>Rx VC4 | ns<br>3M<br>-139M<br>-139M<br>-139M   | _      | The number of measurement<br>points (between measurement<br>start and stop) can be set. |
| Detection<br>Waiting time                              | [ Default ]                                                 | Tracking start<br>Press (Start) k                                                        | • • • • • • • • • • • • • • • • • • • | ן<br>[ | The measurement progress is indicated by a bar graph.                                   |
|                                                        |                                                             |                                                                                          |                                       | -      |                                                                                         |

(4) When the Result key on the front panel is pressed, the tolerance measurement results are displayed numerically. The OK/NG indication at the right side of each measurement point indicates whether or not the result satisfies the Mask (standard value) set at the "Test menu" screen—OK means passed and NG means failed.

| Result                                                     | Jitter to                                                                                          | olerance Ix&F                                                                                                    | x:9953M                                                                   | Start                                                                                                    | 21:40:11 13/<br>21:29:01 13/                                                                       | 'Jan/2000<br>'Jan/2000                                               | The progress of the OK/NG evaluation is indicated by a numeric.                                                          |
|------------------------------------------------------------|----------------------------------------------------------------------------------------------------|----------------------------------------------------------------------------------------------------|---------------------------------------------------------------------------|----------------------------------------------------------------------------------------------------|----------------------------------------------------------------------------------------------------|----------------------------------------------------------------------|----------------------------------------------------------------------------------------------------|
| No. Fre<br>1<br>2<br>3<br>4<br>5<br>6<br>7<br>8<br>9<br>10 | q. (Hz)<br>10.0<br>30.0<br>100.0<br>300.0<br>1,000.0<br>3,000.0<br>1,000.0<br>20,000.0<br>46,000.0 | [olerance(UIp-p)<br>> 4040 OK<br>> 4040 OK<br>> 2020 OK<br>> 606 OK<br>> 202 OK<br>>80.80 OK<br>>80.80 OK<br>>80.80 OK<br>73.80 OK<br>29.00 OK | No.<br>11<br>12<br>13<br>14<br>15<br>16<br>17<br>18<br>29<br>4<br>20<br>8 | Freq. (Hz)<br>100,000.0<br>200,000.0<br>1,000,000.0<br>2,000,000.0<br>2,000,000.0<br>4,000,000.0<br>0,000,000.0<br>0,000,000.0<br>0,000,00 | Tolerance(U<br>13.20<br>5.65<br>2.50<br>1.00<br>0.500<br>0.489<br>0.477<br>0.465<br>0.489<br>0.354 | I <u>IP-P)</u><br>OK<br>OK<br>OK<br>OK<br>OK<br>OK<br>OK<br>OK<br>OK | The progress of the OK/NG<br>evaluation compared to the<br>set jitter tolerance<br>standards is indicated by<br>OK or NG |

#### Note:

Measurement results with an appended ">" symbol have no DUT error even at the MP1580A maximum jitter generation.

| Result Jitter                                                                                                    | tolerance                                                                                                    | 953M 2<br>Start 2                                                                                                    | 1:40:11 13/Jan/20<br>1:29:01 13/Jan/20                                                                                                    | 000<br>000                                                           |
|----------------------------------------------------------------------------------------------------|----------------------------------------------------------------------------------------------------|----------------------------------------------------------------------------------------------------|----------------------------------------------------------------------------------------------------|----------------------------------------------------------------------|
| No.         Freq. (Hz)           1         10.0           2         13.0           3         30.0           4         100.0           5         300.0           6         1,800.0           7         3,000.0           8         10,000.0           9         20,000.0           9         20,000.0           10         46,000.0 | Tolerance(UIP-p) No.<br>> 4040 OK 11<br>> 4040 OK 12<br>> 2020 OK 13<br>> 606 OK 14<br>> 202 OK 15<br>>80.80 OK 16<br>>80.80 OK 16<br>>80.80 OK 18<br>73.80 OK 19<br>29.00 OK 20 | . Freq. (Hz)<br>100,000.0<br>200,000.0<br>1,000,000.0<br>2,000,000.0<br>4,000,000.0<br>10,000,000.0<br>20,000,000.0<br>20,000,000.0<br>80,000,000.0 | Tolerance(UIP-P)<br>13.20 OK<br>5.65 OK<br>2.50 OK<br>1.00 OK<br>0.500 OK<br>0.403 OK<br>0.477 OK<br>0.465 OK<br>0.465 OK<br>0.489 OK<br>0.354 OK | Measurement point jitter<br>frequency<br>Measurement point<br>number |

(5) The measurement results are displayed as graphic data at the Analyze screen. The solid line indicates the measurement results and the dotted line indicates the standard values (Mask).

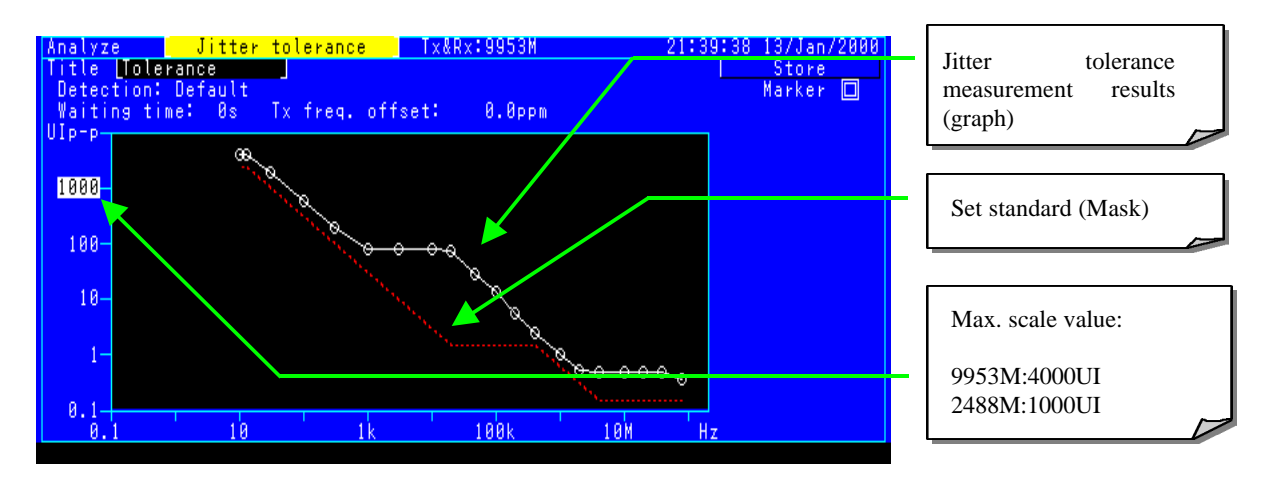

#### 7.2 Example of Jitter Transfer characteristic Measurement for STM64/OC/92 clock recovery module.

This jitter transfer characteristics measurement measures to what extent a DUT attenuates the jitter component of a jitter-modulated data signal at each jitter frequency when a signal is input to an STM-64/OC-192 clock recovery module.

The jitter transfer can be measured by combination with the MP1580A and MP1570A and also the MP1580A itself (Electrical interface only).

The MP1580A enables Jitter transfer measurement at 20 points for about 5 minutes, and suitable for the in R&D, manufacturing and inspection section.

#### 7.2.1 Measurement Setup Examples

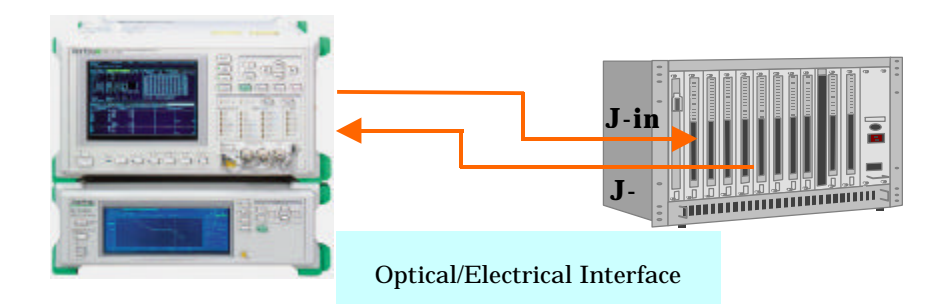

Fig. 7.2.1-1 Setup for Jitter Transfer Characteristics

### 7.2.2 Measurement Procedure

The following procedure explains jitter transfer measurement of an STM-64/OC-192 clock recovery module.

[Measurement Procedure]

(1) Set the Bit rate, Clock conditions, etc., at the MP1580A "Setup" "Interface" screen.

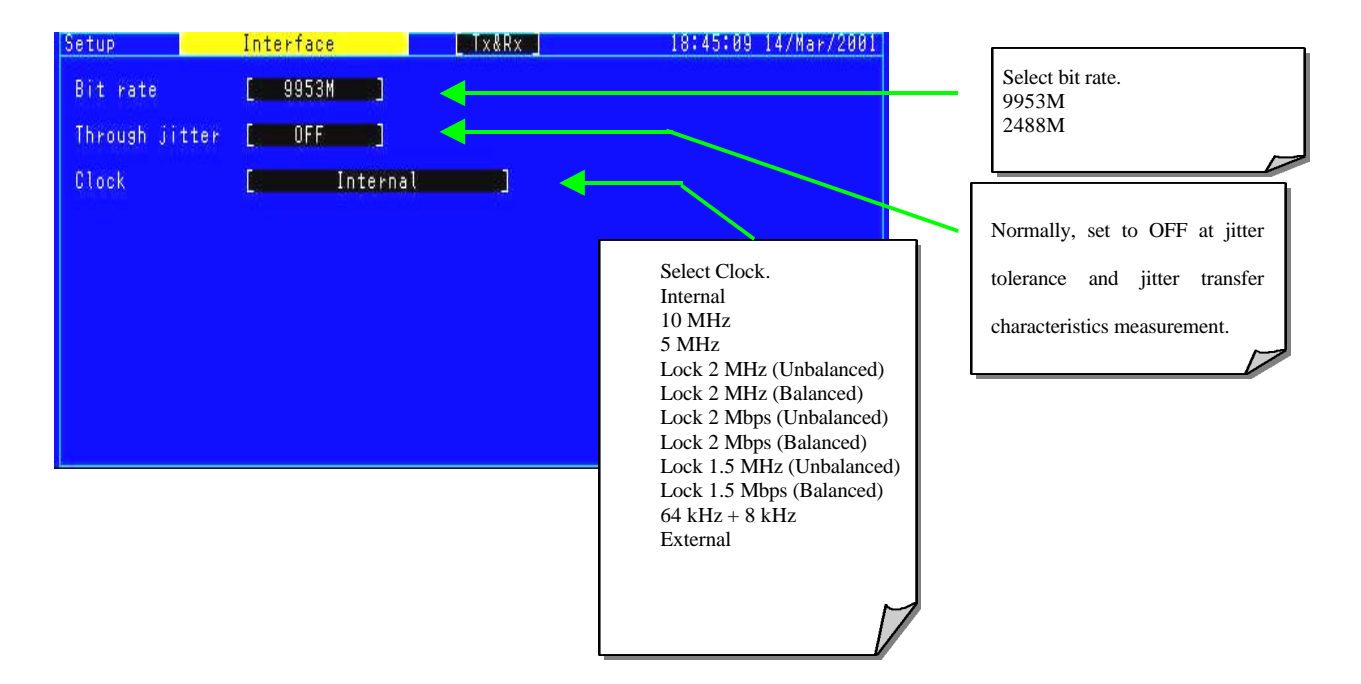

(2) Display the Setup Jitter transfer. At the "Set up" screen, set the measurement points (Transfer table) and the applicable standard (Mask table).

| Setup Jitter t<br>Bit rate<br>Transfer table [ 6.                                                                             | ransfer<br>953M ]<br>825 2M ]                                                                                                 | 1                                                                                                    | ndsk                                                                                         | 10:47:57 18/Mar/2001 | <br>Select Bit rate.<br>9953M<br>2488M                                                |
|----------------------------------------------------------------------------------------------------|----------------------------------------------------------------------------------------------------|----------------------------------------------------------------------------------------------------|----------------------------------------------------------------------------------------------|----------------------|---------------------------------------------------------------------------------------|
| No. Freg.(Hz)<br>1 100.0<br>2 160.0<br>3 300.0<br>4 600.0<br>5 1,000.0<br>6 2,000.0<br>7 4,600.0<br>9 20,000.0<br>10 46,000.0 | UIP-P No.<br>15.00 11<br>15.00 12<br>15.00 13<br>15.00 14<br>15.00 15<br>15.00 16<br>6.50 17<br>3.00 18<br>1.50 19<br>1.50 20 | Freq.(Hz)<br>100,000.0<br>220,000.0<br>400,000.0<br>1,000,000.0<br>2,200,000.0<br>4,000,000.0<br>22,000,000.0<br>22,000,000.0<br>46,000,000.0<br>80,000,000.0 | UIP-P<br>1.50<br>1.50<br>0.60<br>0.270<br>0.150<br>0.150<br>0.150<br>0.150<br>0.150<br>0.150 |                      | Select Transfer table.<br>G.825 2M<br>G.825 1.5M<br>Bell1377<br>User<br>User<br>User2 |

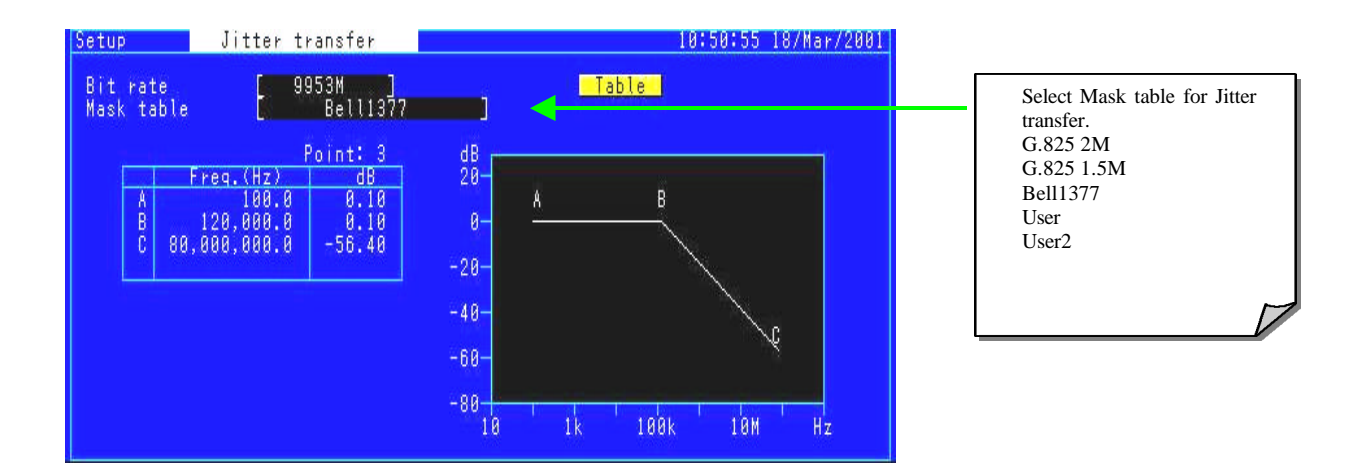

(3) After completed the settings at the "Test menu" screen, press the "Start/Stop" key on the front panel to start calibration of the measurement system excluding the DUT.

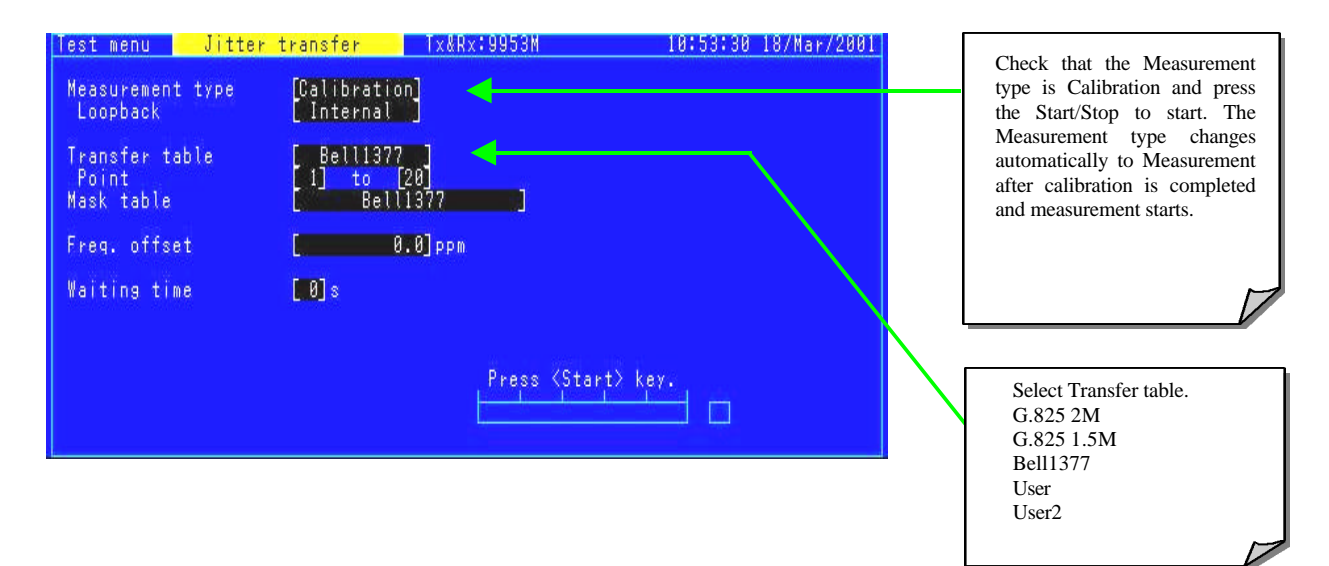

| Test menu 🛛 Ji                        | tter transfer                | Tx&Rx:9953M                  | 10:53:30 18/Mar/2001 |                            |
|---------------------------------------|------------------------------|------------------------------|----------------------|----------------------------|
| Measurement typ<br>Loopback           | e [Calibrati<br>[Internal    | on                           |                      | Set the meriles of meriles |
| Transfer table<br>Point<br>Mask table | [ Bell137<br>[1] to<br>[ Bel | 7 <b></b><br>[20]<br>[1377 ] |                      | points (from 1 to 20).     |
| Freq. offset                          |                              | 8 <b>.0</b> ]ppm             |                      |                            |
| Waiting time                          | <b>[ 0</b> ] s               |                              |                      | Set Mask table.            |
|                                       |                              | Press (Star                  | t> key.              |                            |

(4) Check the measurement results at the "Results" screen. The OK/NG indication indicates whether or not the result satisfies the Mask (standard value) set at the "Setup menu" screen—OK means passed and NG means failed.

| R | esult | Jitter     | transf | er 🔤 Tx&Rx     | :995 | BM           | 21:54:3 | 2 13/Jan/2000      |
|---|-------|------------|--------|----------------|------|--------------|---------|--------------------|
|   |       |            |        |                |      | _ Start _    | 21:48:4 | 1 13/Jan/2000      |
|   |       |            |        |                |      |              |         |                    |
|   |       |            |        |                |      |              |         |                    |
|   | N-    |            | UT 1   | T              | Ы. — |              |         | to an a fact ( dD) |
|   | NO.   | Freq. (HZ) | UIP-P  | Transfer(db)   | NO.  | rreq. (HZ)   | UIP-P   | ranster(db)        |
|   |       | 100.0      | 15.00  | - 0.17 OK      | -11- | 100,000.0    | 1.50    | - 0.11 OK          |
|   | 2     | 160.0      | 15,00  | - 0.01 OK      | 12   | 220,000.0    | 1.50    | - 0.09 OK          |
|   | 2     | 200 0      | 15 00  | - 0 01 OK      | 13   | 100 000 0    | 1 50    | - 0 07 OK          |
|   |       | 000.0      | 15.00  | 0.01 00        | 1.0  | 400,000.0    | 1.30    | 0.07 00            |
|   | 4     | 000.0      | 12.00  | 0.01 UK        | 14   | 1,000,000.0  | 0.00    | - 0.02 UK          |
|   | 5     | 1,000.0    | 15.00  | - 0.03 OK      | 15   | 2,200,000.0  | 0.270   | - 0.02 OK          |
|   | 6     | 2,400.0    | 15.00  | - 0.01 OK      | 16   | 4,000,000.0  | 0.150   | - 0.99 OK          |
|   | 2     | 4,699,9    | 7.80   | <b>0.00 OK</b> | 17   | 10,000,000,0 | 0.150   | - 5.73 OK          |
|   | i o i | 10 000 0   | 2 60   | - 0 05 OK      | 10   | 22 000 000 0 | a 15a   | -12 QQ QK          |
|   |       | 10,000.0   | 1 50   | 0.00 00        | 10   | 10 000,000.0 | 0.150   | 05 04 00           |
|   | 8     | 24,000.0   | 1.00   | - 0.12 UK      | 19   | 40,000,000.0 | 0.100   | -25.24 UK          |
|   | 10    | 46,000.0   | 1.50   | - 0.15 OK      | 20   | 80,000,000.0 | 0.150   | -34.77 OK          |
|   |       |            |        |                |      |              |         |                    |
|   |       |            |        |                |      |              |         |                    |
|   |       |            |        |                |      |              |         |                    |
| L |       |            |        |                |      |              |         |                    |

| Indicates       | passed | or f   | ailed |  |  |  |  |
|-----------------|--------|--------|-------|--|--|--|--|
| evaluation      | compar | red to | set   |  |  |  |  |
| standard (Mask) |        |        |       |  |  |  |  |
|                 |        |        |       |  |  |  |  |

(5) The measurement results are displayed as graph data at the "Analyze" screen. The solid line indicates the measurement results and the dotted line indicates the standard values (Mask).

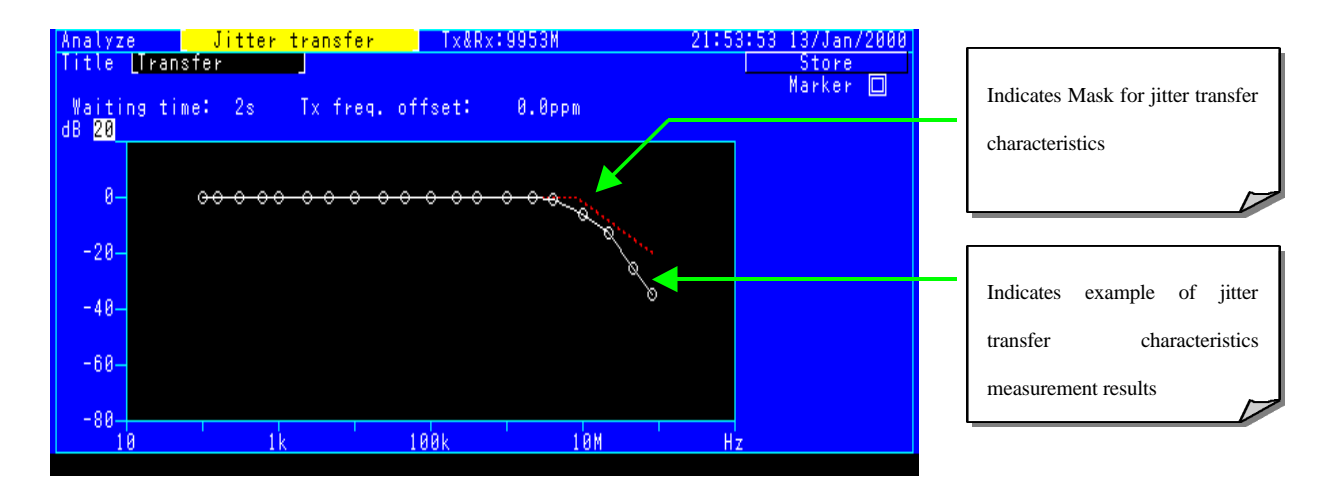

#### 7.3 Example of Jitter Generation for STM-64/OC-192Clock Recovery Module

The Jitter generation measurement measures the jitter of a DUT when a data signal without jitter (Jitter = OFF) is input to an STM-64/OC-192 clock recovery module.

At jitter generation measurement, the generally used measurement units are Ulrms. However ITU-T has recently reviewed jitter generation measurement and requires UIp-p units.

The MP1580A enables jitter measurement in both UIrms and UIp-p at jitter bandwidths of 80 MHz.

#### 7.3.1 Measurement Setup Examples

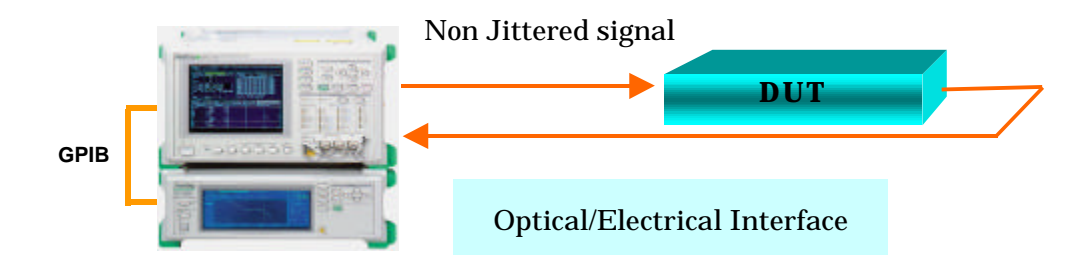

Fig. 7.3.1-1 Setup for Jitter Generation Measurement

**Note:** The connection shown in Fig. 5.2-3 on page 17 is required when using with the MP1570A. Set GPIB and reference clock I/O as well as "Tracking" at the MP1580A "Setup" "System" screen. Next, move the marker to "Tracking" on the "Test Menu" screen and press the "Set" key to execute automatic tracking between the MP1580A and MP1570A.

## 7.3.2 Measurement Procedure

The following procedure describes measurement of the jitter generation of an STM-64/OC-192 clock recovery module. (Refer to Bellcore GR1377 standards.)

#### [Measurement Procedure]

(1) Set the Bit rate, Clock conditions, etc., at the MP1580A "Setup" "Interface" screen.

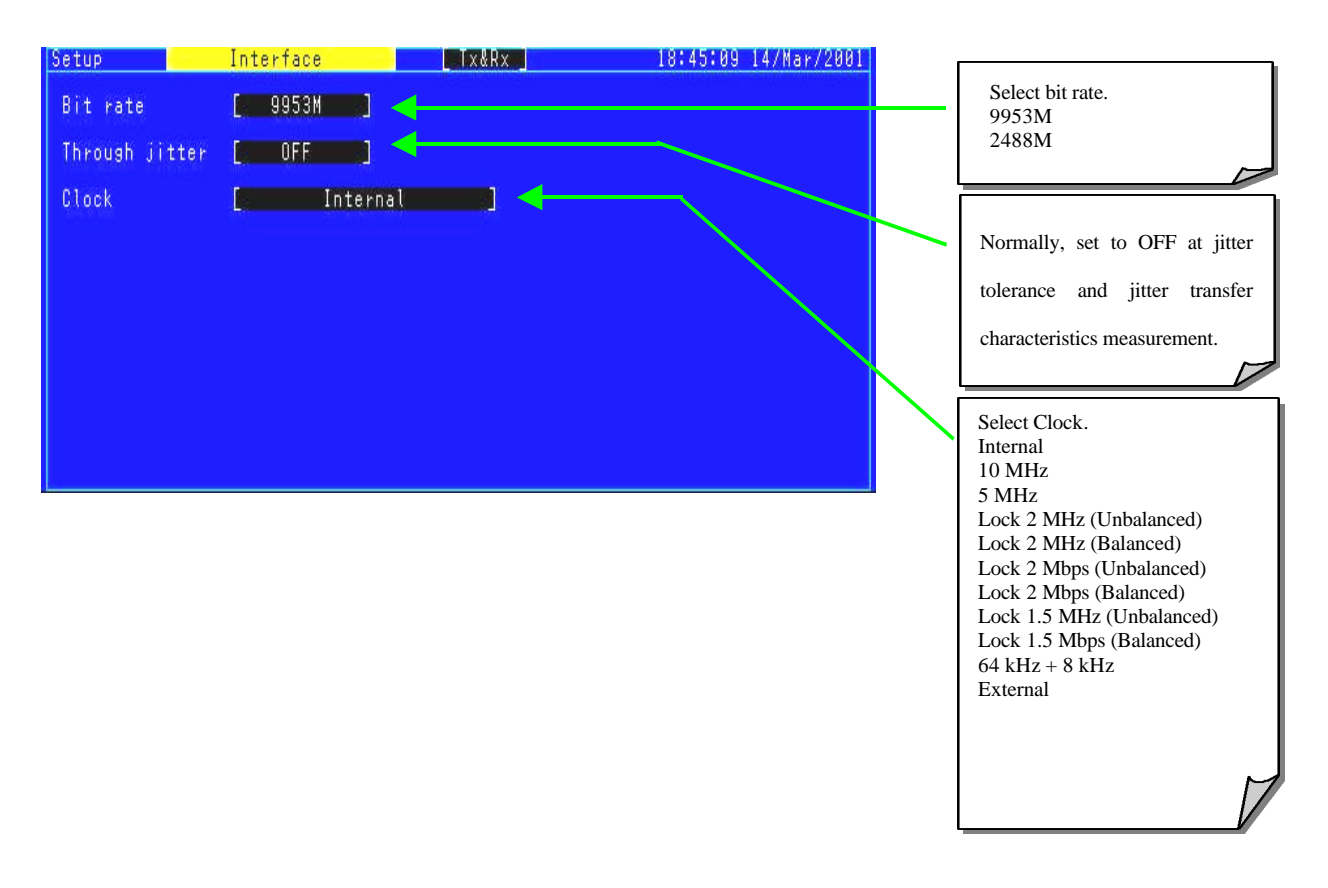

(2) At the "Test menu" screen, set the TX jitter output setting of the measurement range and filter.

| Test menu                                    | Manual                         | Tx&Rx:9953M               | 21:55:12 05/Mar/2001 |                              |
|----------------------------------------------|--------------------------------|---------------------------|----------------------|------------------------------|
| Tx<br>Mod. select                            | [ OFF ]                        | Wander generation<br>Type | [ OFF ]              | Set TX jitter output to OFF. |
|                                              |                                |                           |                      |                              |
| Freq. offset                                 | [ 0.0]pp                       | M.                        |                      | Select measurement range.    |
| Kx<br>  Range<br>  Filter<br>  Hit threshold | 2UI<br>HP1'+LP<br>1.00_UI      | 20k - 80M <               |                      |                              |
| Correction<br>Meas. mode                     | 「(X2 - [0.000]2)<br>[ Manual ] |                           |                      | <br>Select filter.           |
|                                              |                                |                           |                      |                              |

Example of Setting of Jitter Generation Measurement Condition

| Test menu 📒                            | Manual                          | Tx&Rx:9953M               | 21:55:12 05/Mar/2001 |                     |
|----------------------------------------|---------------------------------|---------------------------|----------------------|---------------------|
| Tx<br>Mod. select                      | [ OFF ]                         | Wander generation<br>Type | [OFF                 | Set Measure mode to |
| Freq. offset                           | [ 0.8]ppn                       |                           |                      | "Manual."<br>Single |
| Rx<br>Range<br>Filter<br>Hit threshold | 2UI<br>HP1'+LP<br>1.00U         | 0k - 80M<br>-p            |                      | Repeat<br>Manual    |
| Correction<br>Meas. mode               | [ (X2 - [0.000]2)<br>[ Manual ] | 4                         |                      |                     |

Example of Setting of Jitter Generation Measurement Condition

(3) After completing the settings at the "Test menu" screen, press the" Start/Stop" key on the front panel to start the measurement. The numeric measurement results are displayed on the "Results "screen.

| Result Manual<br>Unit Peak/RMS | Tx&Rx:9953M<br>Start 14:52:33 26/M | 14:52:3<br>ar/2001 | 7 26/Mar/2001 |   | The jitter generation      |
|--------------------------------|------------------------------------|--------------------|---------------|---|----------------------------|
| Display data [Current]         |                                    |                    |               |   | measurement results in the |
| Monitor                        | R                                  | esult              |               |   | Manual mode are displayed. |
|                                | Peak-Peak                          | 0.029              | UIP-P         |   | UIp-p                      |
|                                | +Peak                              | 0.014              | UI+p          |   | UI+p                       |
|                                | -Peak                              | 0.015              | UI-p          |   | UI-p                       |
| Unlock 0                       | RMS                                | 0.000              | Ulrms         | J | UIrms                      |
|                                |                                    |                    |               |   |                            |

Example of Jitter Generation Measurement Results

# 7.4 Example of Jitter Sweep Measurement for Clock recovery Module for SDH/SONET Transmission System

This jitter sweep measurement checks whether an error occurs when a jitter-modulated data signal is input to a clock recovery module for submarine transmission systems.

The MP1580A enables use of a measurement method (jitter tolerance measurement) that finds and evaluates the jitter tolerance point, and also enables use of a measurement method (jitter sweep measurement) that adds a preset jitter value to check only whether an error occurs. The former method (jitter tolerance measurement) is suitable for the application such as performance evaluation for the DUT in research and development departments. The latter method (jitter sweep measurement) is suitable for the application such as shipment during mass production of the DUT in the manufacturing departments.

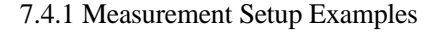

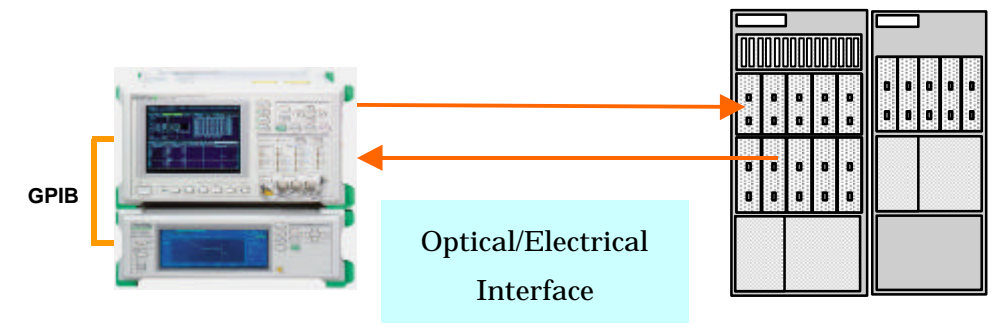

Fig. 7.4.1-1 Setup for Jitter Sweep Measurement

**Note:** The connection shown in Fig. 5.2-3 on page 17 is required when using with the MP1570A. Set GPIB and reference clock I/O as well as "Tracking" at the MP1580A "Setup" "System" screen. Next, move the marker to "Tracking" on the "Test Menu" screen and press the "Set" key to execute automatic tracking between the MP1580A and MP1570A.

### 7.4.2 Measurement Procedure

The following procedure describes how to measure the jitter sweep of an STM-64/OC-192 transmission system

# [Measurement Procedure]

(1) Set the Bit rate, Clock conditions, etc., at the MP1580A "Setup" "Interface" screen.

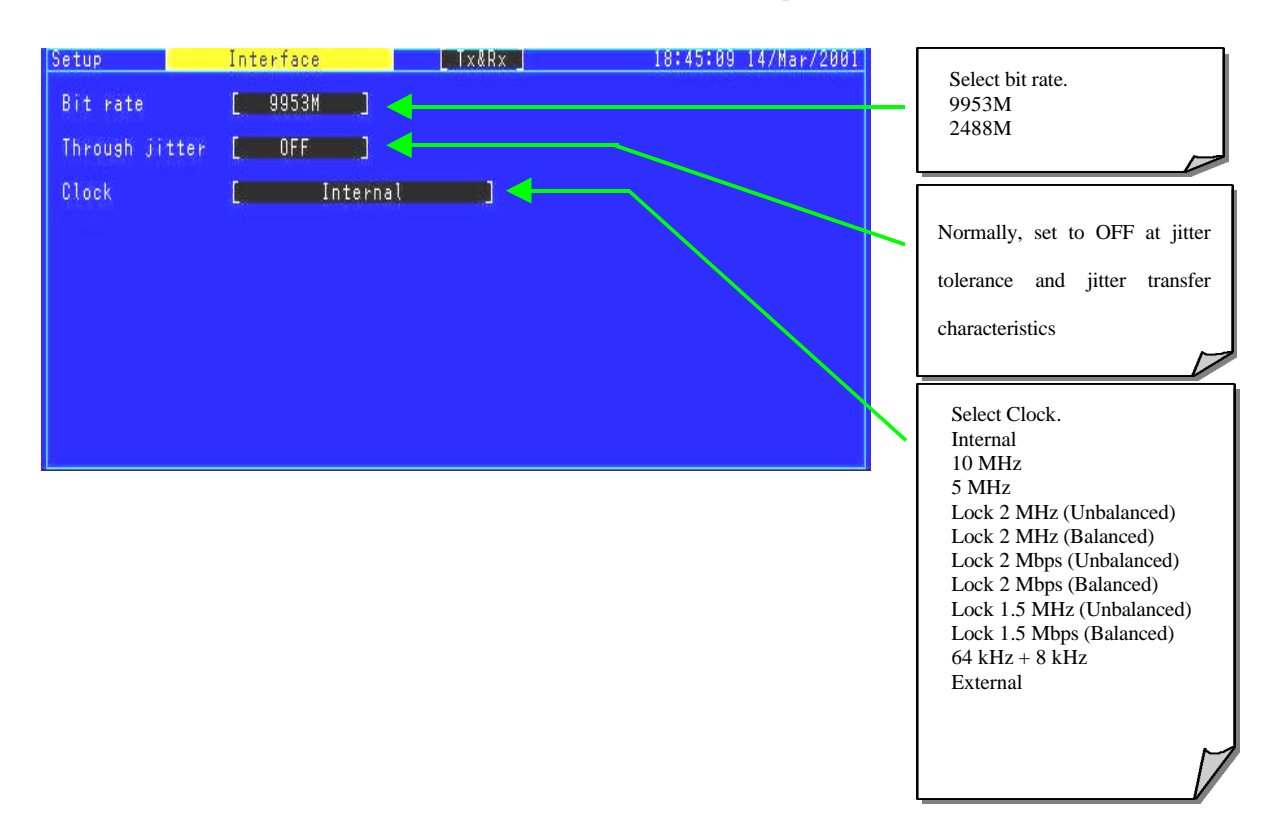

(2) Set the Bit rate and Sweep table the "Setup" "Jitter Sweep" screen.

| Setup                                                                         | Jitter sw                                                                                                    | еер                                                                                                    |                                                                                                    | 10                                                                | 1:39:35 18/Mar/2001 |                                                                                                    |
|-------------------------------------------------------------------------------|----------------------------------------------------------------------------------------------------|----------------------------------------------------------------------------------------------------|----------------------------------------------------------------------------------------------------|-------------------------------------------------------------------|---------------------|----------------------------------------------------------------------------------------------------|
| Setup<br>Bit rate<br>Sweep table<br>1<br>2<br>3<br>4<br>5<br>5<br>6<br>7<br>8 | Jitter sw<br>9953<br>e 6.825<br>Freq.(Hz)<br>10.0<br>13.0<br>30.0<br>100.0<br>300.0<br>1,000.0<br>3,000.0<br>10,000.0 | eep           2M         2490         11           2490         12         1000         13           300         14         100         15           30.00         16         19.00         17           3.00         16         19.00         17           3.00         16         19.00         17 | Freq.(Hz)<br>100,000.0<br>220,000.0<br>400,000.0<br>1,000,000.0<br>2,200,000.0<br>4,000,000.0<br>10,000,000.0<br>22,000,000.0 | UIP-P<br>1.50<br>1.50<br>0.60<br>0.270<br>0.150<br>0.150<br>0.150 | 1:39:35 18/Mar/2001 | Select Bit rate.<br>9953M<br>2488M<br>Set Jitter Sweep table.<br>G.825 2M<br>G.825 1.5M<br>Bell1377 |
|                                                                               | 20,000.0<br>46,000.0                                                                                                  | 1.50 19                                                                                                    | 40,000,000.0<br>80,000,000.0                                                                                                  | 0.150                                                             |                     | User                                                                                                |

(3) After completing the settings at the Test menu screen, press the Start/Stop key on the front panel to start the measurement.

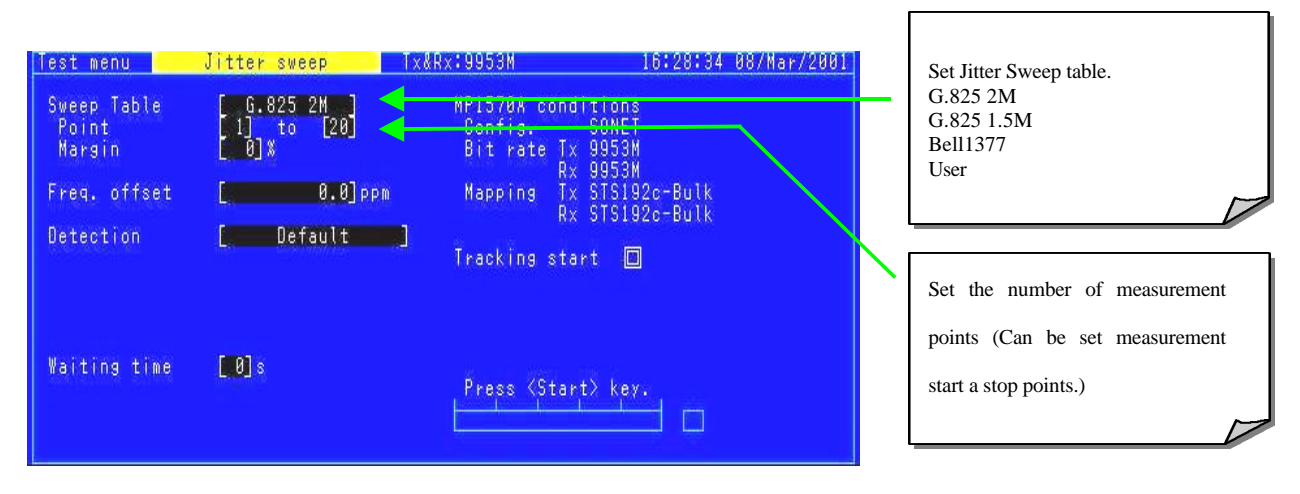

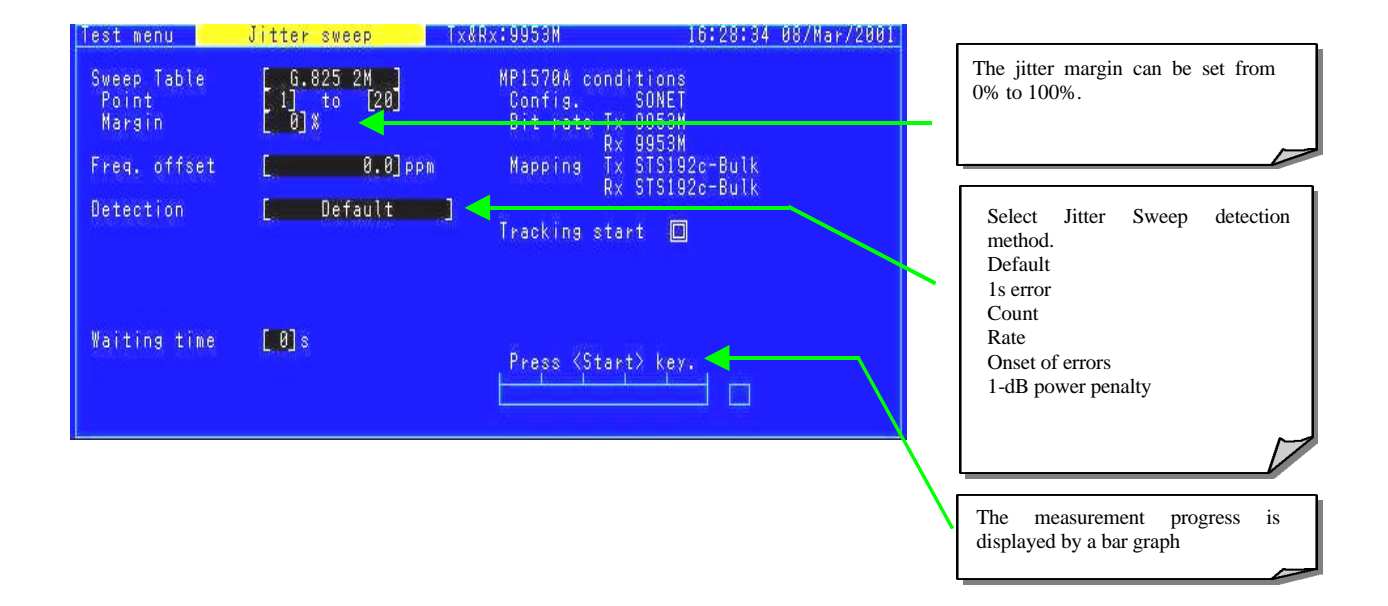

(4) Press the Results key on the front panel to display the jitter sweep measurement results as a numeric value. The OK/NG indication at the right side of each measurement point indicates whether or not the result satisfies the Mask (standard value) set at the Test menu screen—OK means passed and NG means failed.

| Re | sult                         | Jitte                                                             | r sweep                                     | Tx8                            | Rx:9953M                                                           | L Start                                                                   | 16:32<br>16:30                                     | :18 08/M<br>:05 08/M           | ar/2001<br>ar/2001 |                                                                                        |
|----|------------------------------|-------------------------------------------------------------------|---------------------------------------------|--------------------------------|--------------------------------------------------------------------|---------------------------------------------------------------------------|----------------------------------------------------|--------------------------------|--------------------|----------------------------------------------------------------------------------------|
|    | No.<br>1<br>2<br>3<br>4<br>5 | Freg.(Hz)<br>10.0<br>13.0<br>30.0<br>100.0<br>300.0               | UIP-P<br>2490<br>2490<br>1000<br>300<br>100 | Result<br>OK<br>OK<br>OK<br>OK | No. Fre<br>11 10<br>12 22<br>13 40<br>14 1,00                      | g.(Hz)<br>0,000.0<br>0,000.0<br>0,000.0<br>0,000.0<br>0,000.0             | UIP-P<br>1 50<br>1.50<br>1.50<br>0.60              | Result<br>OK<br>OK<br>OK<br>OK |                    | Measurement point to jitter frequency<br>Measurement point number                      |
|    | 6<br>7<br>9<br>10            | 1,000.0<br>1,000.0<br>3,000.0<br>10,000.0<br>20,000.0<br>46,000.0 | 30.00<br>10.00<br>3.00<br>1.50<br>1.50      | 0K<br>0K<br>0K<br>0K<br>0K     | 13 2,26<br>16 4,00<br>17 10,00<br>18 22,00<br>19 46,00<br>20 80,00 | 0,000.0<br>0,000.0<br>0,000.0<br>0,000.0<br>0,000.0<br>0,000.0<br>0,000.0 | 0.270<br>0.150<br>0.150<br>0.150<br>0.150<br>0.150 |                                |                    | Displays Pass/Fail(OK/NG)<br>compared to set Jitter Sweep<br>standard as numeric value |

(5) The measurement results are displayed graphically at the "Analyze" screen.

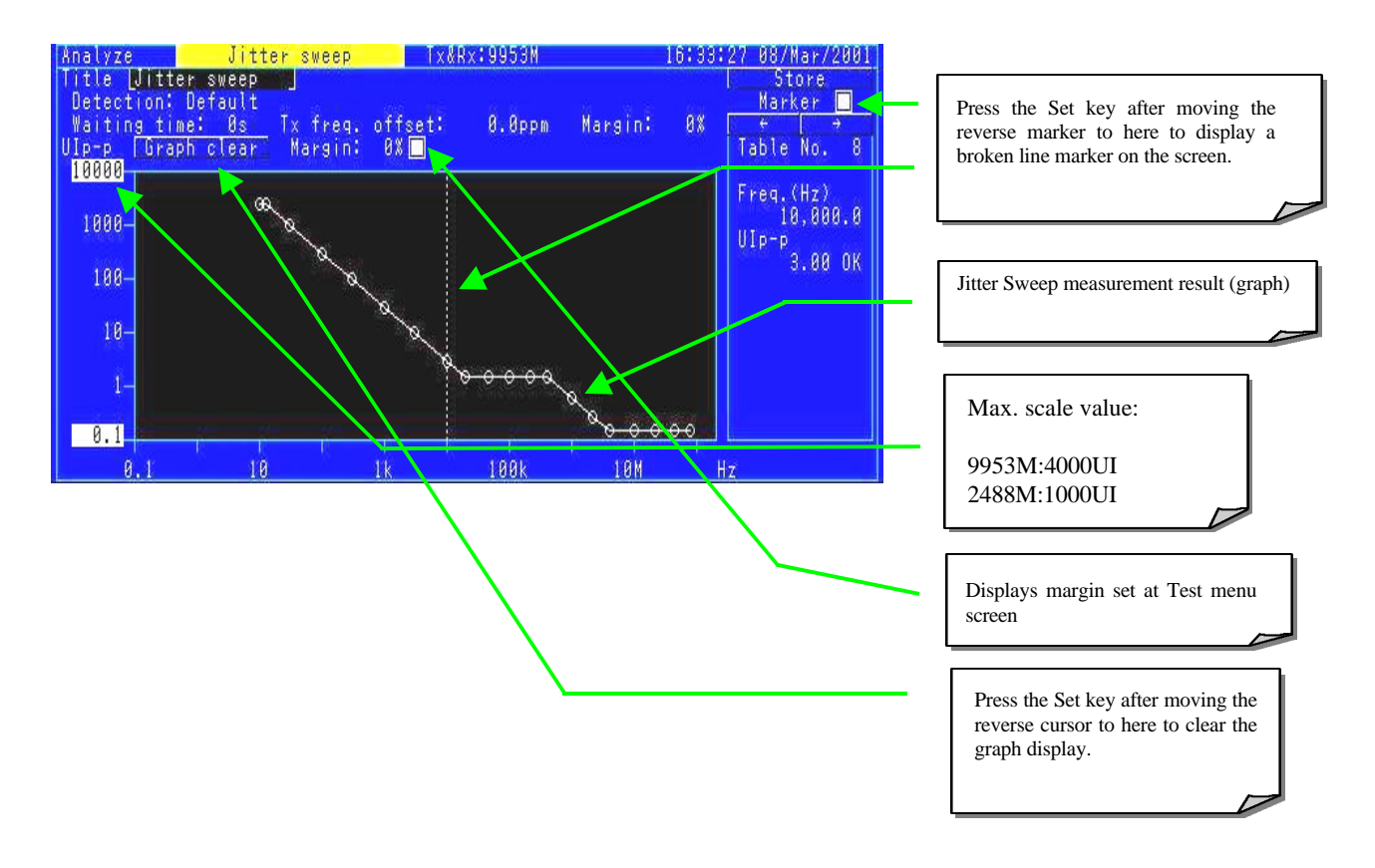

#### 7.5 Example of Frequency Tolerance Measurement for Submarine Transmission Equipment

This frequency tolerance measurement checks whether an error occurs when a frequency-offset data signal is input to the SDH/SONET transmission equipment.

The MP1580A can be adjusted to a 100 ppm frequency offset in steps of 0.1ppm. This function enables checking of the frequency tolerance of transmission equipment.

#### 7.5.1 Measurement Setup Examples

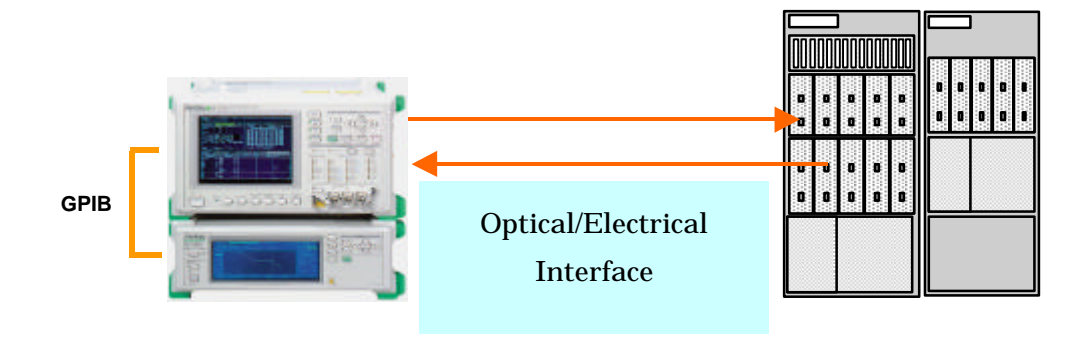

Fig. 7.5.1-1 Setup for Frequency Tolerance Measurement

**Note:** The connection shown in Fig. 5.2-3 on page 17 is required when using with the MP1570A. Set GPIB and reference clock I/O as well as "Tracking" at the MP1580A "Setup" "System" screen. Next, move the marker to "Tracking" on the "Test Menu" screen and press the "Set" key to execute automatic tracking between the MP1580A and MP1570A.

### 7.5.2 Measurement Procedures

The following procedure describes how to input a frequency-offset signal to a SDH/SONET transmission equipment and check for error generation, and shows the frequency tolerance measurement results.

#### [Measurement Procedure]

(1) Set the Bit rate, Clock conditions, etc., at the MP1580A Setup Interface screen.

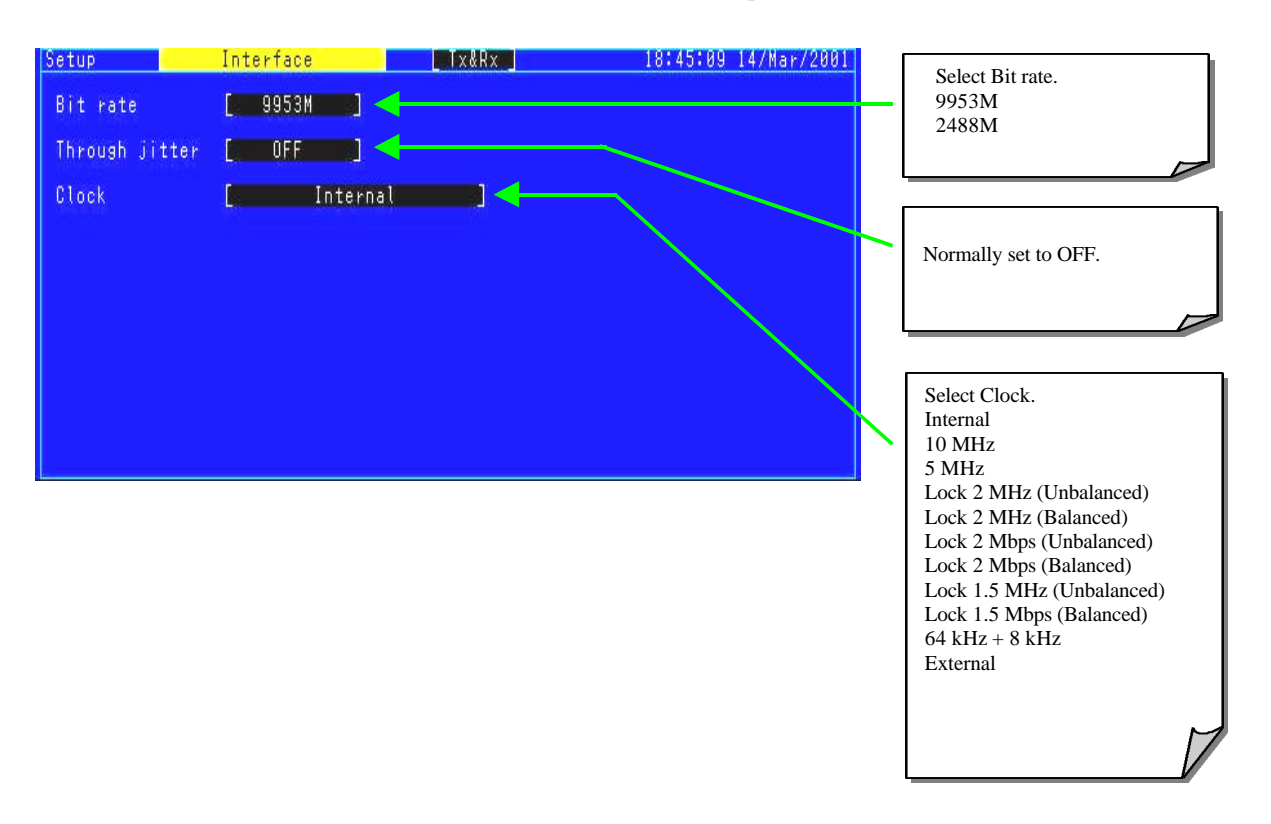

(2) Change the frequency offset manually at the Test menu and check for errors on the MP1570A.

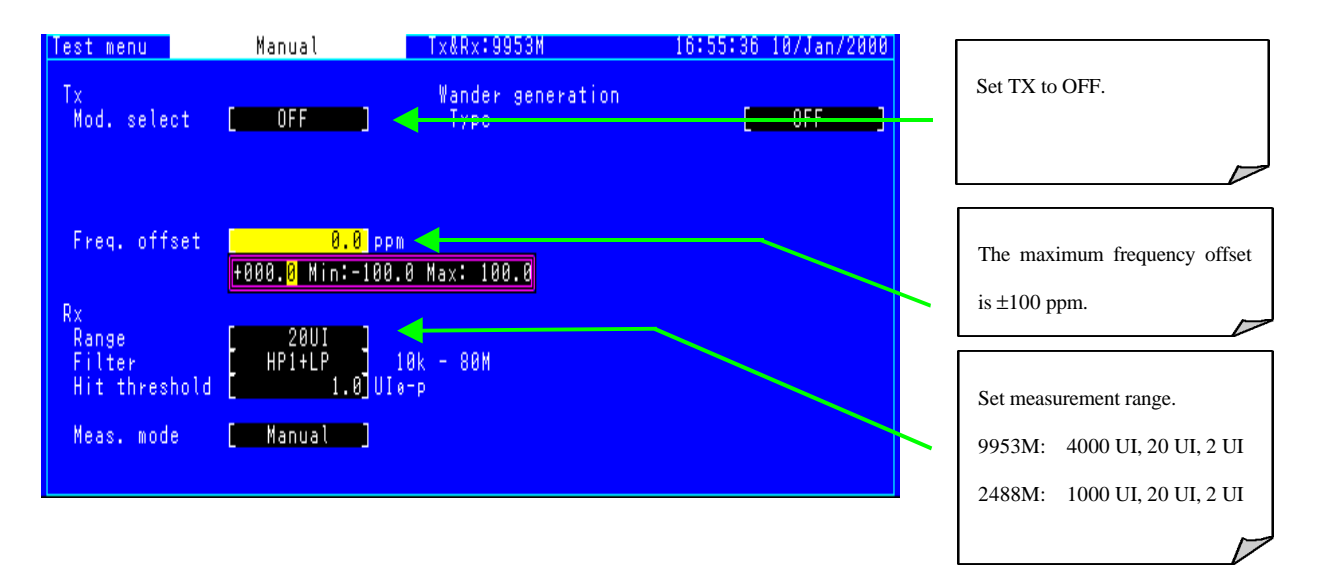

# /inritsu

# **ANRITSU CORPORATION**

**MEASUREMENT SOLUTIONS** 5-10-27, Minamiazabu, Minato-ku, Tokyo 106-8570, Japan Phone: +81-3-3446-1111 Telex: J34372 Fax: +81-3-3442-0235

#### • U.S.A. **ANRITSU COMPANY**

North American Region Headquarters 1155 East Collins Blvd., Richardson, Tx 75081, U.S.A. Toll Free: 1-800-ANRITSU (267-4878) Phone: +1-972-644-1777 Fax: +1-972-671-1877

 Canada ANRITSU ELECTRONICS LTD.

Unit 102, 215 Stafford Road West Nepean, Ontario K2H 9C1, Canada Phone: +1-613-828-4090 Fax: +1-613-828-5400 • Brasil

ANRITSU ELETRÔNICA LTDA. Praia de Botafogo 440, Sala 2401 CEP 22250-040, Rio de Janeiro, RJ, Brasil Phone: +55-21-5276922 Fax: +55-21-537-1456

#### • U.K. ANRITSU LTD.

200 Capability Green, Luton, Bedfordshire LU1 3LU, U.K. Phone: +44-1582-433200 Fax: +44-1582-731303

#### Germany ANRITSU GmbH

Grafenberger Allee 54-56, 40237 Düsseldorf, Germany Phone: +49-211-96855-0 Fax: +49-211-96855-55

 France ANRITSU S.A.

9, Avenue du Québec Z.A. de Courtabœuf 91951 Les Ulis Cedex, France Phone: +33-1-60-92-15-50 Fax: +33-1-64-46-10-65

# Italv

ANRITSU S.p.A. Via Elio Vittorini, 129, 00144 Roma EUR, Italy Phone: +39-06-509-9711 Fax: +39-06-502-24-25

# Sweden

**ANRITSU AB** Botvid Center, Fittja Backe 1-3 145 84 Stockholm, Sweden Phone: +46-853470700 Fax: +46-853470730 Spain

#### ANRITSU ELECTRÓNICA, S.A.

Europa Empresarial Edificio Londres, Planta 1, Oficina 6 C/ Playa de Liencres, 2 28230 Las Rozas. Madrid, Spain Phone: +34-91-6404460 Fax: +34-91-6404461

Specifications are subject to change without notice.

#### Singapore

ANRIŤSU PTE LTD. 6, New Industrial Rd., #06-01/02, Hoe Huat Industrial Building, Singapore 536199 Phone: +65-282-2400 Fax: +65-282-2533

# Hong Kong

ANRITSU COMPANY LTD. Suite 719, 7/F., Chinachem Golden Plaza, 77 Mody Road, Tsimshatsui East, Kowloon, Hong Kong, China Phone: +852-2301-4980 Fax: +852-2301-3545

#### Korea **ANRITSU CORPORATION**

14F Hyun Juk Bldg. 832-41, Yeoksam-dong, Kangnam-ku, Seoul, Korea

Phone: +82-2-553-6603 Fax: +82-2-553-6604~5 Australia

# ANRITSU PTY LTD.

Unit 3/170 Forster Road Mt. Waverley, Victoria, 3149, Australia Phone: +61-3-9558-8177 Fax: +61-3-9558-8255

• Taiwan

#### ANRITSU COMPANY INC.

6F, 96, Sec. 3, Chien Kou North Rd. Taipei, Taiwan Phone: +886-2-2515-6050 Fax: +886-2-2509-5519